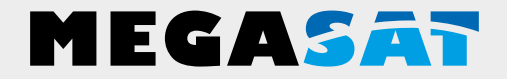

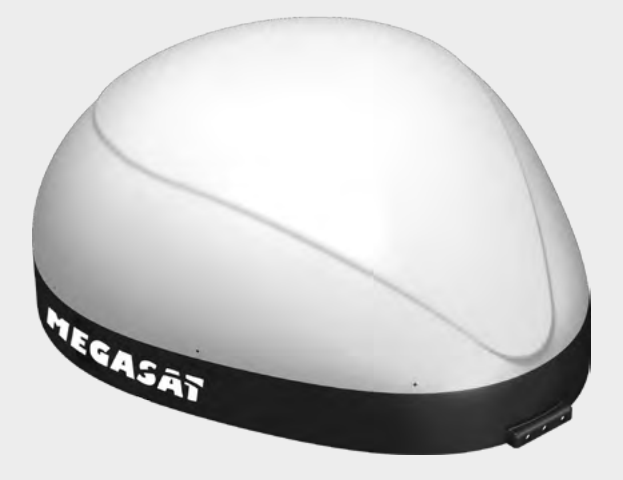

Campingman Kompakt TV on Air

# Bedienungsanleitung

| 1. Einführung                                                  |     |
|----------------------------------------------------------------|-----|
| 1.1 Sicherheitshinweise                                        | 03  |
| 1.2 Kurzbeschreibung                                           | 03  |
| 1.3 Lieferumfang                                               | 03  |
| 1.4 Systemkomponenten                                          | 04  |
| 1.5 Bezeichnungen und Anschlüsse                               | 05  |
|                                                                |     |
| 2. Anschluss der Komponenten                                   | 06  |
|                                                                | ~ 7 |
| 3. Satellitenübertragung                                       | 07  |
| 4 Inhetriehnahme und Bedienung                                 |     |
| 4.1 Finschalten                                                | 08  |
| 4.2 Satellit auswählen                                         |     |
| 4.3 Satellit suchen                                            |     |
| 4.4 Umschalten zwischen den Satelliten                         | 00  |
| 4.5 WI AN Bouter Fin/Aus                                       | 00  |
| 46 GPS Statusanzeige                                           | 00  |
|                                                                |     |
| 5. Vorbereitung zur Übertragung auf Mobilgeräte                |     |
| 5.1 Einstellungen auf einem Smartphones oder Tablet            | 10  |
| 5.2 Einstellungen auf einem Notebook                           | 10  |
| 5.3 Falls die Antenne nicht im WLAN Netzwerk gefunden wird     | 11  |
| 5.4 Konfigurieren Sie den Router über die Web-Management Seite | 12  |
| 5.5 Installation einer App zur Übertragung der TV Signale      | 13  |
|                                                                |     |
| 6. Anwendungsbeispiel der App "Elgato SAT>IP"                  | 14  |
| 7 Transporder Undete                                           |     |
| 7.1 Anschlussdiagramm                                          | 16  |
| 7.1 Anschlussuldyldhinn<br>7.2 Update-Vorgang                  | 10  |
| 7.2 Opuale-volgarig                                            | 1 / |
| 8. Installation der Haupteinheit auf dem Dach                  |     |
| 8.1 Ausrüstung für die Montage                                 | 19  |
| 8.2 Montage der Haupteinheit                                   | 19  |
|                                                                |     |
| 9. Fehlerbehebung                                              | 24  |
| 10. Auglauchterung                                             | 25  |
|                                                                | 25  |
| 11. Technische Daten                                           | 26  |
|                                                                |     |

### 1. Einführung

#### 1.1 Sicherheitshinweise

**Vorsicht:** Unsachgemäße Handhabung kann zu schweren Schäden an diesem Gerät führen. Die Verantwortlichen können auch für daraus resultierende weitere Schäden am Gerät verantwortlich gemacht werden.

**Hinweis**: Lesen Sie die Bedienungsanleitung sorgfältig durch bevor Sie mit der Installation beginnen. Falls Sie schon ähnliche Produkte installiert haben, muss die Vorgehensweise mit diesem Produkt nicht übereinstimmen.

#### 1.2 Kurzbeschreibung

Der Campingman Kompakt TV on Air ist ein intelligentes Satelliten-TV-Empfangssystem, das sich automatisch auf einen voreingestellten Satelliten ausrichtet, solange sich das System im Empfangsbereich des Satelliten befindet. Zudem ist es mit einem SAT>IP LNB und einem 802.11ac Router ausgestattet, das Ihnen ermöglicht Satellitenfernsehen an bis zu 8 verschiedene mobile Geräte gleichzeitig zu übertragen. Der Campingman Kompakt TV on Air wurde mit modernster Technologie entwickelt und setzt einen weltweiten Trend.

#### 1.3 Lieferumfang

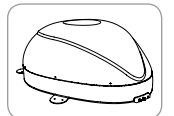

Haupteinheit

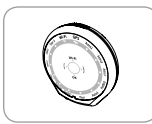

Steuergerät

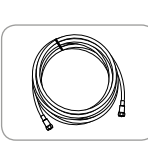

Controller-Kabel (7 m - schwarz)

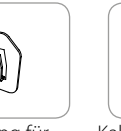

Halterung für Steuergerät

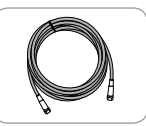

Receiver-Kabel (12 m – grau)

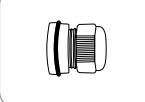

Kabelverschraubung

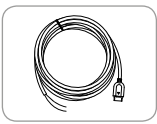

Stromversorgungskabel

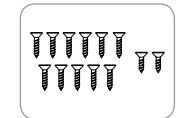

Schraubenset M4 x 20 (11x) M4 x 16 (2x)

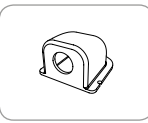

Dachdurchführung

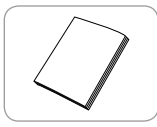

Anleitung

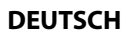

### 1. Einführung

#### 1.4 Systemkomponenten

Öffnen Sie den Karton und entnehmen Sie das Steuergerät, die Anschlusskabel und das Verpackungsmaterial. Heben Sie die Antenne gerade nach oben aus dem Karton. Stellen Sie die Anlage niemals auf den Kopf!

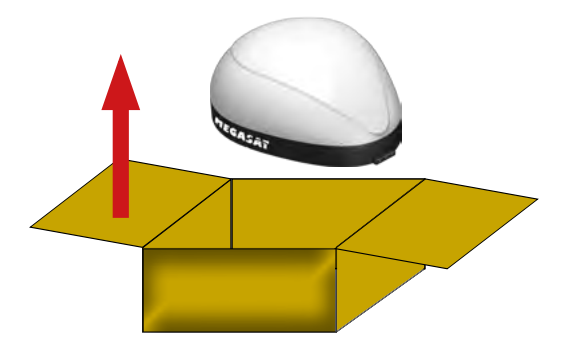

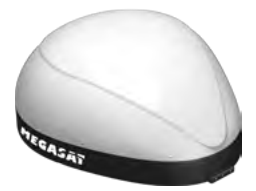

#### Antenneneinheit

Durch die elegante Kunststoffhaube ist die Antenne bestmöglich gegen Witterungseinflüsse und äußere Beschädigungen geschützt. Die integrierte Flachantenne ermöglicht bestmöglichen Empfang in ganz Europa.

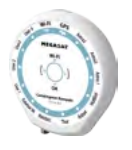

#### Steuergerät

Das Steuergerät dient zur Satellitenauswahl und Steuerung. Es wird an die Antenne und der Stromversorgung angeschlossen.

### 1. Einführung

#### 1.5 Bezeichnungen und Anschlüsse

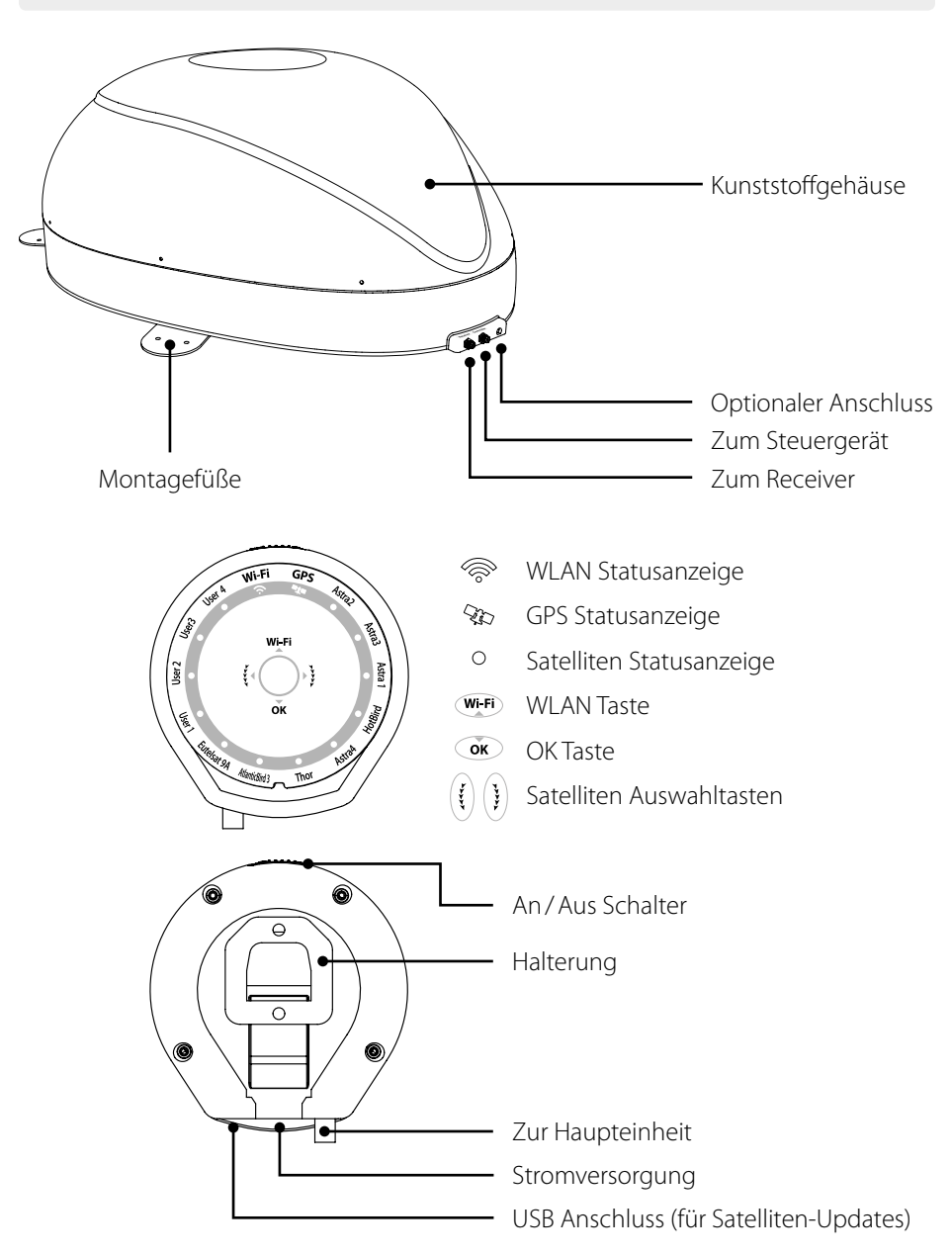

#### DEUTSCH

### 2. Anschluss der Komponenten

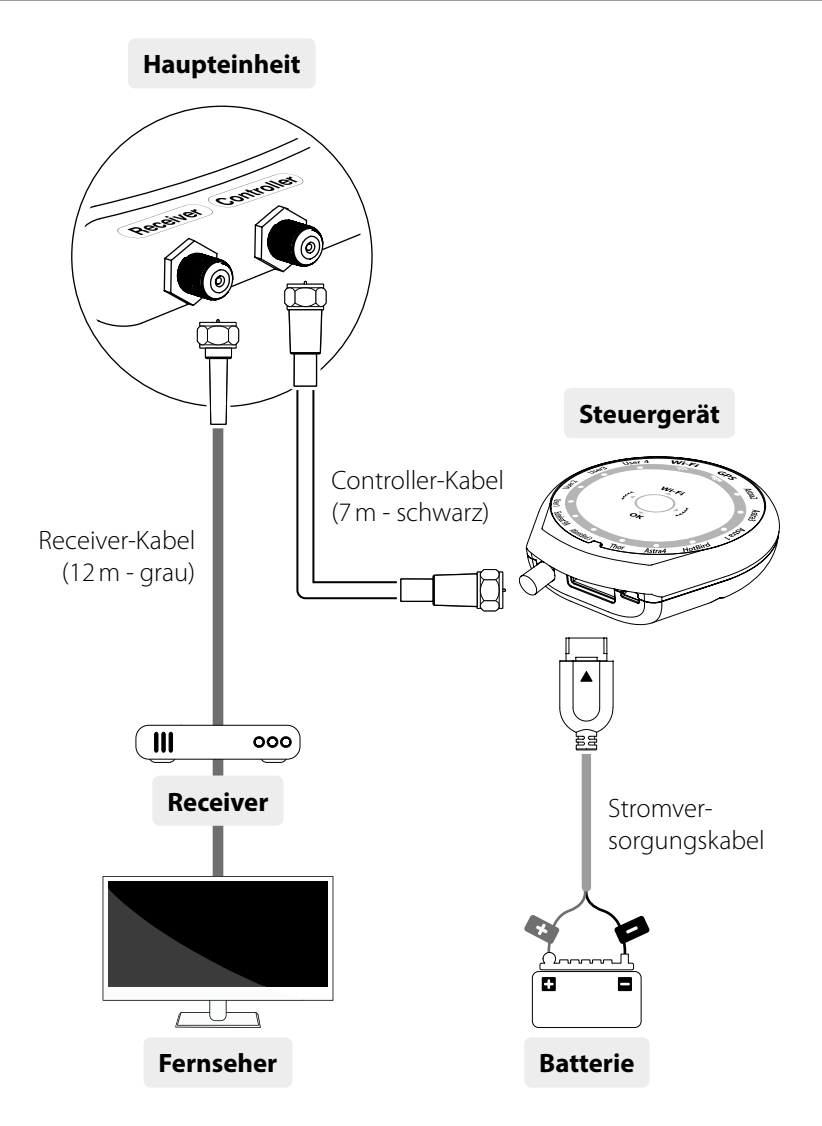

Verwenden Sie das Controller-Kabel für die Verbindung zwischen dem Steuergerät und der Antenne. Das Controller-Kabel sieht ähnlich aus wie das Receiver-Kabel, aber Sie können sie über die Farbe und Beschriftung unterscheiden.

### 3. Satellitenübertragung

Direct Broadcast Service (DBS) strahlt Audio, Video und Daten über den Satelliten aus, der sich in ca. 38.000 km Höhe über der Erde befindet. Mit einer Empfangsstation wie die Antenne und einem Satelliten Receiver werden die Signale vom Satelliten empfangen und verarbeitet. Das System erfordert eine klare Sicht auf den Satelliten, um den Signalempfang maximal auszunutzen.

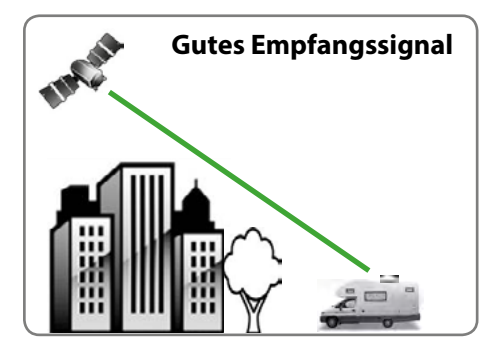

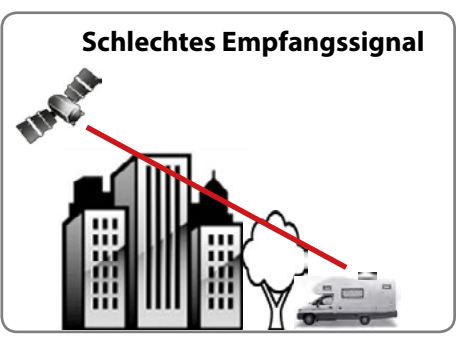

Objekte wie Bäume, Brücken und große Häuser, die sich im Einfallswinkel des Satelliten befinden, führen zu einem Verlust des Signals. Starker Regen, Wolken, Schnee oder Eis kann die Empfangsqualität beeinträchtigen. Wenn das Satellitensignal durch schwere Wetterbedingungen verloren geht, wird das laufende Programm des Receivers beendet (das Bild wird einfrieren, bzw. verschwinden). Wenn die Witterungsverhältnisse wieder einen guten Empfang ermöglichen, wird das TV Bild wieder hergestellt.

#### 4.1 Einschalten

| Funktion                                | Beschreibung                              | Bedienung                                                                                                    |  |  |
|-----------------------------------------|-------------------------------------------|----------------------------------------------------------------------------------------------------|--|--|
|                                         | An/Aus Schalter                           | Wenn alle Kabel angeschlossen sind, schalten Sie den<br>An / Aus Schalter auf der Oberseite des Steuergerätes ein.                  |  |  |
| · • • • • • • • • • • • • • • • • • • • | LEDs                                      | Nach dem Einschalten blinken alle LED zweimal.                                                                                      |  |  |
|                                         | WLAN LED blinkt /<br>leuchtet durchgehend | Wenn die WLAN-LED aufhört zu blinken und dauerhaft<br>leuchtet, ist das Gerät betriebsbereit.<br>Weiter mit den nächsten Schritten. |  |  |

#### 4.2 Satellit auswählen

| Funktion | Beschreibung            | Bedienung                                                                                                    |
|----------|-------------------------|----------------------------------------------------------------------------------------------------|
| y y      | Satelliten Auswahltaste | Sobald sich die Antenne in der Grundstellung befindet,<br>können Sie einen Satelliten auswählen.                                                                      |
| L<br>L   | leuchtet                | Wählen Sie einen Satelliten mit den hoch/runter Tasten aus und bestätigen Sie anschließend mit OK.                                                                    |
| OK       | OK Taste                | Sollten Sie einen falschen Satelliten ausgewählt haben,<br>können Sie jederzeit mit den "hoch/runter" Tasten erneut<br>einen Satelliten wählen und mit OK bestätigen. |

### 4.3 Satellit suchen

| Funktion            | Beschreibung      | Bedienung                                                                                                    |  |
|---------------------|-------------------|----------------------------------------------------------------------------------------------------|--|
| • • •<br>• •<br>• • | Satellitenanzeige | Nach der Satellitenauswahl wird die entsprechende LED des Satelliten anfangen zu blicken, die Standby LED leuchtet nun nicht mehr. |  |
| 0 0<br>0 0          | ieucritet dui     | Sobald der gewünschte Satellit gefunden wurde, leuchtet die jeweilige LED durchgehend.                                             |  |

### 4. Inbetriebnahme und Bedienung

#### 4.4 Umschalten zwischen den Satelliten

| Funktion       | Beschreibung                                         | Bedienung                                                                                                    |
|----------------|------------------------------------------------------|----------------------------------------------------------------------------------------------------|
| (¥)<br>↓<br>OK | Satelliten Auswahltaste<br>leuchtet<br>↓<br>OK Taste | Wenn Sie den gewünschten Satelliten ändern möchten,<br>können Sie ihn mit den hoch/runter Tasten ändern.<br>Drücken Sie anschließend die OK Taste, um den neuen<br>Satelliten auswählen. |

#### 4.5 WLAN Router Ein/Aus

| Funktion | Beschreibung | Bedienung                                                                                                    |  |
|----------|--------------|----------------------------------------------------------------------------------------------------|--|
| Wi-Fi    | WLAN Taste   | Drücken Sie einfach die Taste zum Ein-/Ausschalten des<br>Routers.<br>Halten Sie die Taste für mehr als 5 Sekunden gedrückt, um<br>den Router zurückzusetzen. |  |

#### **Hinweis:**

Wenn Sie sich keine SAT>IP Kanäle ansehen, drücken Sie die WLAN-Taste, um den Router auszuschalten und den Stromverbrauch zu minimieren.

#### 4.6 GPS Statusanzeige

| Funktion | Beschreibung      | Bedienung                                                                                                    |
|----------|-------------------|----------------------------------------------------------------------------------------------------|
|          |                   | Die GPS Statusanzeige bestätigt die aktuelle Position.                                                                                                    |
| GPS      | GPS Statusanzeige | Wenn der Campingman Komapkt ein GPS-Signal identi-<br>fiziert leuchtet das LED-Licht unabhängig davon, ob die<br>Antenne pausiert oder sich bewegt. GPS kann dazu bei-<br>tragen einen Satelliten schneller zu finden, da die aktuelle<br>Position schon vor dem Suchvorgang festgelegt wird. |
|          |                   | Während eines Update-Vorgangs des Steuergerätes blinkt<br>die GPS LED. Das bedeutet nicht, dass die Antenne mit<br>einem GPS-Satelliten verbunden ist.                                                                                                    |

### 5. Vorbereitung zur Übertragung auf Mobilgeräte

#### 5.1 WLAN Netzwerkeinstellungen auf einem Smartphones oder Tablet

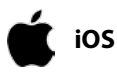

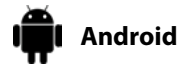

1. Einstellungen ➡ WLAN ➡ Wählen Sie das WLAN Netzwerk "SATIPLINK2G" oder "SATPLINK5G"

#### **Hinweis:**

Wenn das Smartphone oder Tablet Dual-Band-WLAN besitzt, können beide Netzwerke werden (SATIPLINK2G oder SATPLINK5G). Ansonsten wird nur SATIPLINK2G gefunden.

#### Achtung:

Eine störungsfreie Übertragung ist nur mit dem 5 GHz Band gewährleistet. Vergewissern Sie sich, dass Ihr Mobilgerät das 5 GHz Band unterstützt!

#### 5.2 WLAN Netzwerkeinstellungen auf einem Notebook

#### Windows

- 1. "Einstellungen" (Win 8) oder "Start" (Win 7) ➡ Systemsteuerung
- 2. Klicken Sie mit der linken Maustaste auf "Netzwerk und Internet" ➡ "Netzwerk- und Freigabecenter"
  - ⇒ "Netzwerkverbindungen herstellen"
  - ⇔ "Auswahl von SATIPLINK2G"

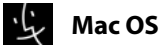

- 1. Apple ➡ Systemeinstellungen
- 2. Klicken Sie auf das Symbol "Netzwerk" ➡ "Auswahl von SATIPLINK2G"

#### Hinweis:

- Der PC muss WLAN-Netzwerke unterstützen.
- Wenn der PC Dual-Band-WLAN unterstützt (2,4GHz und 5GHz), kann SATIPLINK2G und SATIPLINK5G verwendet werden. In der Regel wird aber nur SATIPLINK 2G gefunden.
- Wenn das Notebook 5 GHz unterstützt, wird empfohlen SATIPLINK5G zu wählen, um einen stabileren Empfang der Satellitenkanäle zu gewährleisten.
- Es ist normal, dass sich eine zusätzliche Nummer am Ende des SSID befindet (z.B. SATIPLINK2GXX / SATIPLINK5GXX, usw.).

### 5. Vorbereitung zur Übertragung auf Mobilgeräte

#### 5.3 Falls die Antenne nicht im WLAN Netzwerk gefunden wird

#### Überprüfen Sie bitte folgende Punkte unter Windows 7/8:

- 1. Gehen Sie zu "Einstellungen" (Win 8) oder "Start" (Win 7) 🗢 Systemsteuerung.
- Klicken Sie mit der linken Maustaste auf "Netzwerk und Internet"
   ⇒ "Netzwerk- und Freigabecenter"
   ⇒ "Adaptereinstellungen ändern"
- 3. Klicken Sie mit der rechten Maustaste auf "LAN-Verbindung" und klicken Sie mit der linken Maustaste auf "Eigenschaften".
- 4. Doppelklicken Sie auf "Internet Protokol Version 4 (TCP/IPv4)".
- 5. Wählen Sie "IP-Adresse automatisch beziehen" und "DNS-Serveradresse automatisch beziehen" aus und klicken Sie mit der linken Maustaste auf "OK".

#### Überprüfen Sie bitte folgende Punkte unter Mac OS:

- 1. Klicken Sie auf das "Apple Menü" 🗢 "Systemeinstellungen".
- 2. Klicken Sie auf das Symbol "Netzwerk".
- 3. Klicken Sie auf "Ethernet" im linken Feld und klicken Sie auf "Erweitert" in der rechten unteren Ecke.
- 4. In den oberen Optionen wählen Sie "TCP/IP".
- 5. Im Pull-down-Menü neben "IPv4 konfigurieren", wählen Sie die Option "DHCP verwenden".
- 6. Klicken Sie auf "OK", dann auf "Anwenden".

#### 5.4 Konfigurieren Sie den Router über die Web-Management Seite

Nach Auswahl von SATIPLINK2G oder SATIPLINK5G öffnen Sie den den Internet-Browser und geben folgendes in das Adressfeld ein: **http://satiplink.com** Anschließend gelangen Sie in das Web-Management des Routers.

| SATY                  | <b>P</b> <sup>*</sup>                                                                                | Advanced setting                                                                                                    |
|-----------------------|----------------------------------------------------------------------------------------------------|----------------------------------------------------------------------------------------------------|
| We<br>Watch satellite | lcome to SAT IP rou<br>broadcasting chann                                                            | iter setting page!<br>nels on your mobile devices!                                                                               |
|                       | Wireless Setting                                                                                     |                                                                                                    |
|                       | Wireless Network                                                                                     | 2,4GHz SATIPLINK 2G                                                                                                    |
| Wireless              | Name                                                                                                 | 5GHz SATIPLINK 5G                                                                                                    |
|                       |                                                                                                    | O enable 💿 disable                                                                                                    |
|                       | Wireless Connection<br>Password                                                                      | password<br>Tip, it is safe if you mix 8~63<br>figures of alphabet(capital letter,<br>small letter distinguished) and<br>number, |
|                       | Administration Acc                                                                                   | count Setting                                                                                                    |
|                       | Account password                                                                                     | d                                                                                                    |
| etc.                  | Tip, This account (adm<br>router setting page acc<br>Please mix over 8 figure<br>for maximum safety. | inistration ID and password) is for<br>ess,<br>is of alphabets, numbers, symbols                                                 |
|                       | Save                                                                                                 |                                                                                                    |

| Standard Adresse:  | http://satiplink.com |
|--------------------|----------------------|
| 2.4 GHz:           | SATIPLINK2G          |
| 5 GHz:             | SATIPLINK5G          |
| Standard Passwort: | SATIPLINK25          |

#### 1. Wireless Network Name

Sie können den Namen (SSID), der im WLAN Netzwerk angezeigt wird, ändern.

#### 2. Wireless Connection Password

Sie können ein Passwort vergeben, um sich in Zukunft gesichert mit dem Router zu verbinden. <u>Hinweis:</u>

Verwenden Sie bei der Eingabe eines neuen Passworts nur Großbuchstaben und/oder Nummern.

#### 3. Advanced Setting (Erweitert)

In den erweiterten Einstellungen können Sie zusätzliche Einstellungen vornehmen. Wechseln Sie z.B. das Router Passwort, verwalten Sie die Router-Einstellungen, Ist die Verbindung nicht ausreichend, können Sie versuchen den WLAN Kanal zu ändern.

#### **Hinweis:**

Der Zugang zur Web-Management Seite steht nur zur Verfügung, wenn das Mobilgerät erfolgreich mit dem integrierten Router der Antenne verbunden ist.

### 5. Vorbereitung zur Übertragung auf Mobilgeräte

#### 5.5 Installation einer App zur Übertragung der TV Signale

Die Übertragung der TV Signale erfolgt über eine SAT>IP App/Software, die auf das jeweilige Mobilgerät installiert werden muss. Es sind verschiedene SAT>IP Apps zur Verwendung geeignet. Wir empfehlen "Elgato SAT>IP" für Apple und Android Geräte, bzw. "DVB Viewer" für Windows Geräte.

#### **Smartphones und Tablets**

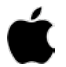

iOS

Android

Windows

Mac OS

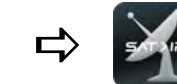

Laden Sie sich die App **Elgato SAT>IP** oder **Tivizen** aus dem App Store und installieren Sie diese auf dem Mobilgerät.

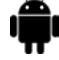

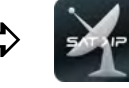

Laden Sie sich die App **Elgato SAT>IP** oder **Tivizen** aus dem GooglePlay Store und installieren Sie diese auf dem Mobilgerät.

#### **Notebooks**

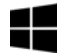

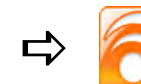

Laden Sie sich die Software **DVB Viewer** von der Homepage "http://www.dvbviewer.com" und installieren Sie diese auf Ihrem Notebook.

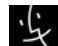

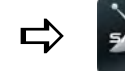

Laden Sie sich die Software **Elgato SAT>IP** oder **Tivizen** aus dem App Store und installieren Sie diese auf Ihrem Notebook.

#### **Hinweis:**

Auf der Homepage **www.satip.info** finden Sie weitere Informationen, sowie verschiedene Software-Downloads rund um die SAT>IP Technik.

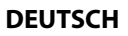

### 6. Anwendungsbeispiel der App "Elgato SAT>IP"

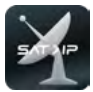

Nachdem Sie "Elgato SAT>IP" auf Ihrem Mobilgerät installiert haben, starten Sie die App. Es wird folgender Startbildschirm angezeigt (Erstinstallation):

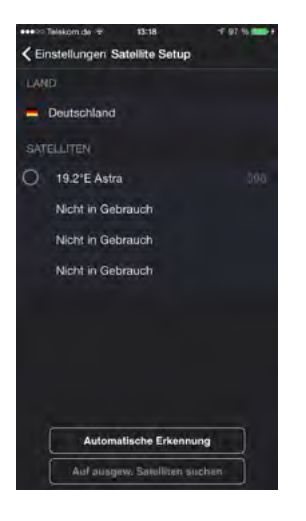

Wählen Sie den gewünschten Satelliten aus (Voreingestellt ist Astra 19,2° Ost) oder drücken Sie auf "Automatische Erkennung", um den Satelliten auszuwählen.

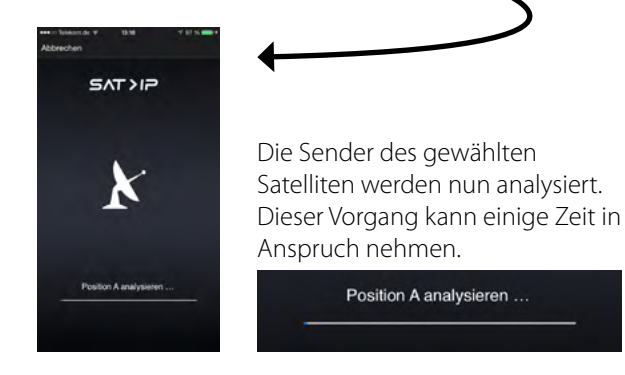

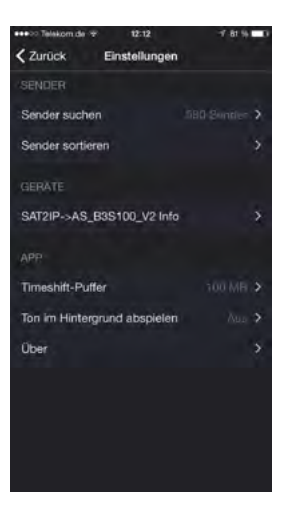

Nach erfolgreicher Analysierung wird das Einstellungsmenü angezeigt. Hier können Sie die Sender sortieren, das mit der App verbundene Gerät einsehen oder diverse Einstellungen wie z. B. Timeshift-Puffer einstellen.

Drücken Sie oben links auf "Zurück", um in das Hauptmenü der App zu gelangen.

#### Hinweis:

Je höher der Timeshift-Puffer eingestellt wird, desto mehr Daten werden auf Ihrem Mobilgerät gespeichert.

### 6. Anwendungsbeispiel der App "Elgato SAT>IP"

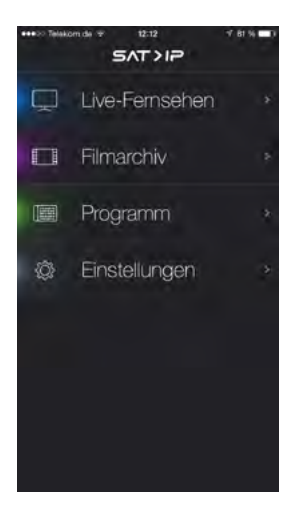

Das Hauptmenü besteht aus 4 Unterkategorien:

| Live-Fernsehen | hier gelangen Sie zu den TV-Sendern<br>und können ein Programm direkt<br>aufrufen.                                       |
|----------------|----------------------------------------------------------------------------------------------------|
| Filmarchiv     | hier gelangen Sie zu den Sendungen<br>die Sie aufgenommen haben.                                                         |
| Programm       | hier gelangen Sie zur gespeicherten<br>Senderliste, bzw. zur Satellitenauswahl.                                          |
| Einstellungen  | hier können Sie verschiedene<br>Einstellungen vornehmen<br>(z. B. Sender sortieren, Timeshift-Puffer<br>einstellen, usw) |

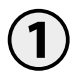

Drücken Sie auf Live-Fernsehen und wählen Sie den Satellit aus (Astra).

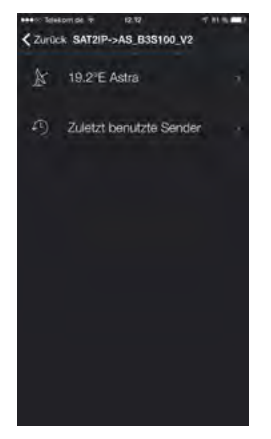

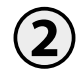

Sie gelangen anschließend in die TV-Programmliste.

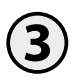

Wählen Sie den gewünschten Sender um die Übertragung zu starten.

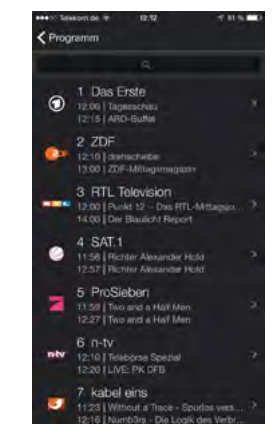

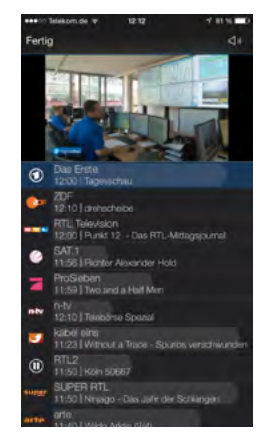

#### 7.1 Anschlussdiagramm

#### **Hinweis:**

Die Satelliten sind im Steuergerät vorprogrammiert. Von Zeit zu Zeit kann es vorkommen, dass die Satellitenbetreiber bestimmte Frequenzen ändern, die für eine erfolgreiche Suche erforderlich sind. In diesem Fall müssen Sie ein Update am Steuergerät vornehmen. Eine aktuelle Firmware für das Steuergerät finden Sie auf unserer Homepage www.megasat.tv

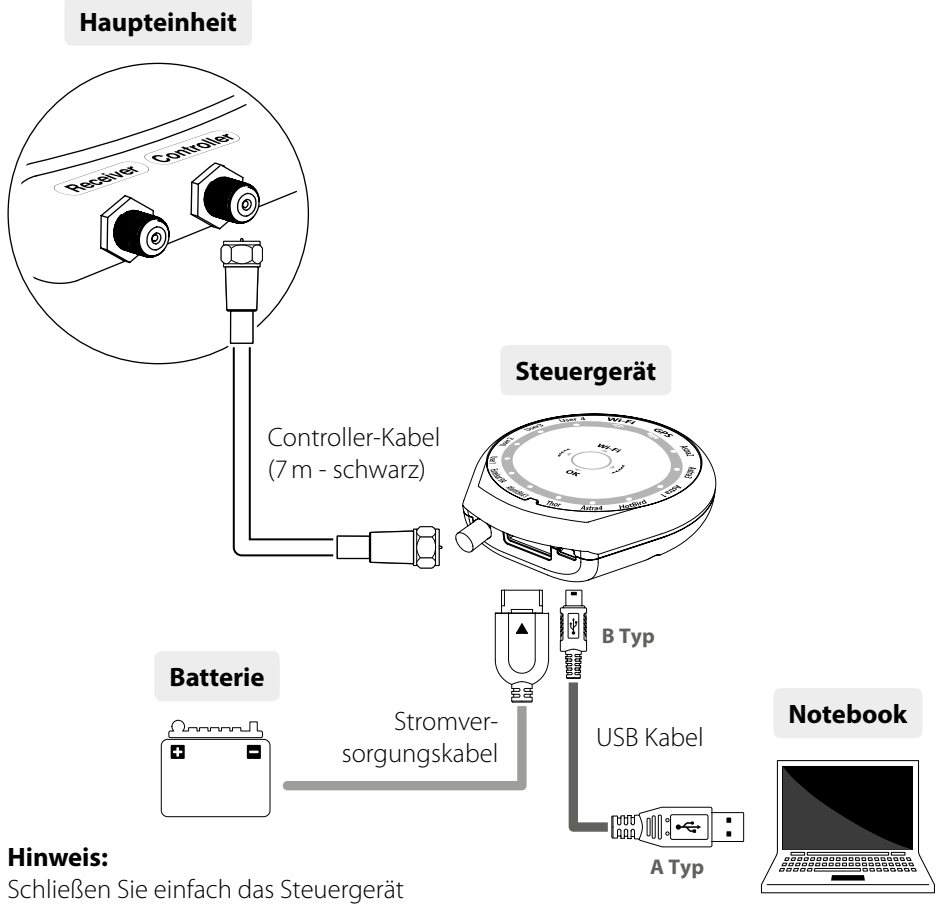

an den PC mittels eines USB-Kabels an.

Das USB-Kabel ist nicht im Lieferumfang enthalten!

#### 7.2 Update-Vorgang

- 1. Wenn Sie alle erforderlichen Komponenten verbunden haben, schalten Sie das Steuergerät ein. Das Steuergerät wird als neues USB Gerät erkannt.
- 2. Laden Sie sich das Update-Programm von unserer Homepage, entpacken Sie es und starten Sie die Datei "setup.exe". Folgen Sie anschließend den Informationen auf dem Bildschirm um das Programm zu installieren.
- 3. Nach erfolgreicher Installation starten Sie das Update-Programm. Anschließend wird Ihnen folgendes Fenster angezeigt:

| COM 5 - E760 - Scan Dorls                                                   | Open a Data File                               | CONNECT | UPDATE . | PUSITK                    |
|-----------------------------------------------------------------------------|------------------------------------------------|---------|----------|---------------------------|
|                                                                             |                                                |         |          | 48                        |
| TUPESAT     NO FRED SIME POL     POSITION   TP      420   T19     T9     T9 | С АЗТРА1<br>РОЗНИК Г ТР1<br>192 Г ТР2<br>Г ТР3 | NO FREQ | 5146 POL | C THOP<br>POSITIK<br>3592 |
| C ASTRA2<br>POSITION   19-1<br>282   TTP2                                   | Г НОТВРО<br>Розпон Г 141<br>130 Г 192          | ND PRO  | 51M8 POL | Г АВЈ<br>Розпо<br>3550    |

4. Falls das Steuergerät ausgeschaltet ist, schalten Sie es jetzt ein. Drücken Sie anschließend auf "Ports scannen" (Der Portname kann sich je nach PC ändern).

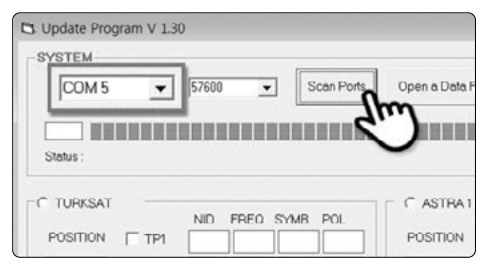

5. Öffnen Sie jetzt die Software-Datei (\*.idt)

| Update Program V 1.30     System     Come      Figure     Come     Scan Plots     Come     Come     Status                                                                                                    | Parontes Places Places | Date middleid         Type           5/22/2015 15:127 AAR         Fole falder           5/22/2015 3:107 FAR         107 Far           2/22/2005 13:00 FAR         5/25 Far           5/22/2015 3:10 FPR         LST Far           5/22/2015 3:10 FPR         ALZip cAB File |
|----------------------------------------------------------------------------------------------------|----------------------------------------------------------------------------------------------------|----------------------------------------------------------------------------------------------------|
| C TURUSAT         ND         FRED         SYMB         POL         C ASTRA1           POSITION         T TP1         1030         12130         25500         V         POSITION         T TP1           420         T TP2         1030         12430         25500         V         192         T TP2 | File name: EU_TABLE-2019                                                                                                    | 0522.idt                                                                                                    |

### 7. Transponder Update

6. Klicken Sie auf Schaltfläche "Connect" und prüfen Sie ob die "Update"-Taste aktiviert wurde, wie im folgenden Bild zu sehen.

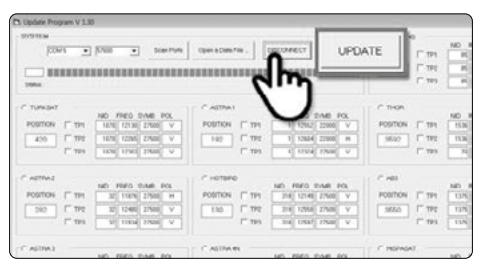

7. Prüfen Sie den Satellit und Transponder zum Aktualisieren und klicken Sie auf "Update".

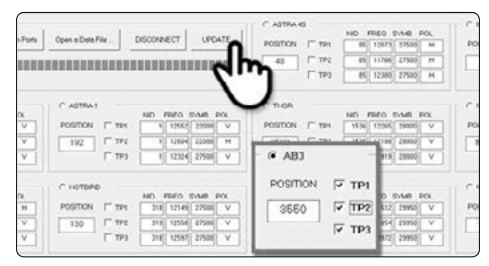

#### **Hinweis:**

Mindestens ein Transponder sollte zum Aktualisieren ausgewählt sein. Die Satelliten sollten einer nach dem anderen aktualisiert werden.

8. Der Update-Prozess startet nun - schalten Sie das Steuergerät nicht aus!

| 1. Update Pro | igiam V 130 | _            | _             |            |        |               |           |           | _     | -   |
|---------------|-------------|--------------|---------------|------------|--------|---------------|-----------|-----------|-------|-----|
| - 57510       | COMS        | ¥  57600     | •             | Scen Ports | Open   | n Data File _ | DISCON    | UP        | DATE  | 1   |
| Stelus        | Updaleg     | Please wat a | s lew minutes |            |        |               |           |           |       |     |
| POSITICN      | (T 10) (    | A876 17136   | 276.00 V      | POSITION   | (° 191 | 1 1762        | F3004     | POSITION  | TTP1  |     |
| 420           | 1" 110      | 1070 12045   | 27580 V       | 182        | 1" 112 | 1 12644       | 221000 14 | 2692      | T 172 | 1   |
|               | rm [        | 1070 12.002  | 2/908 V       |            | 17.393 | 1 1284        | 2/500 ¥   |           | 199   | Ē   |
| C ASTRAZ      |             |              |               | C HOTBED   |        |               |           | # A00     |       |     |
|               |             | NO FREQ S    | IND FOL       |            | -      | NO FREU S     | 150 P.L   |           |       | 145 |
| PODITION      | 1 114       | 82 11476     | 27546 H       | POSITION   | 1.44   | 218 121.85    | 2786      | POSITION  | 2 TP1 | 10  |
| 282           | 1" 192      | 30 12400     | 27500 Y       | 130        | 1777   | 218 12558     | 27500 Y   | 3550      | P 192 | 1   |
|               | 1 103       | 32 1919      | 27500 V       |            | (~ 193 | 214 [12882    | 2%00 V    |           | × 193 | C   |
| C ASTRAS      |             |              |               | C ASTRA    |        |               |           | C HEPASAT |       |     |

#### **Hinweis:**

Die GPS-LED blinkt während dem Updatevorgang. (Wenn das Update nicht korrekt abläuft, blinkt die LED-Anzeige nicht. In diesem Fall, prüfen Sie bitte, ob alle Kabel der Haupteinheit - Steuergerät - PC korrekt angeschlossen sind und die Controller-LED aktiviert ist)

9. Das Update ist nun erfolgreich abgeschlossen.

#### 8.1 Ausrüstung für die Montage

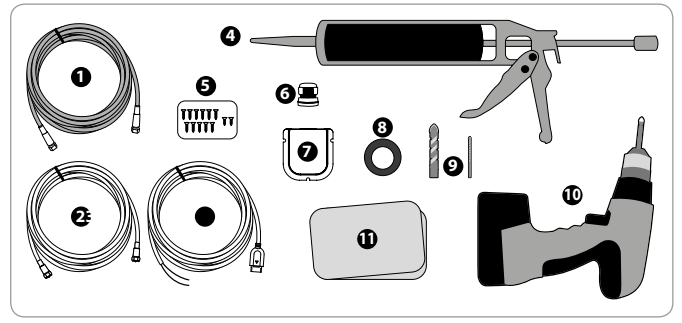

- 1. Stromkabel (7 m)
- 2. Receiver-Kabel (12 m)
- 3. Stromversorgungskabel
- 4. Spezialkleber
- 5. Schrauben M4x20, M4x16
- 6. Kabelverschraubung
- 7. Dachdurchführung
- 8. Isolierband
- 9. 2 mm Bohrer / 15 mm Bohrer
- 10. Akkubohrmaschine
- 11. Putzlappen

#### 8.2 Montage der Haupteinheit

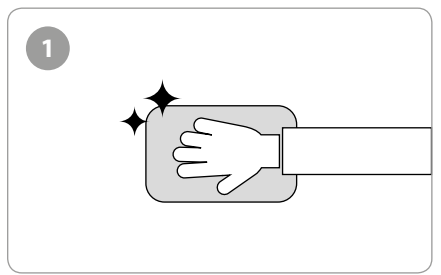

Reinigen Sie die Oberfläche gründlich mit einem Putzlappen.

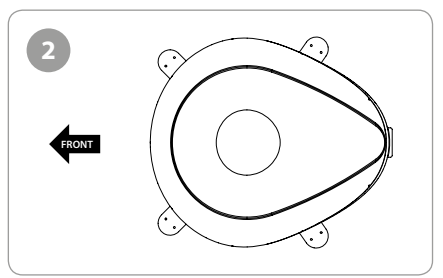

Platzieren Sie die Antenne an einer geeigneten Stelle auf dem Dach.

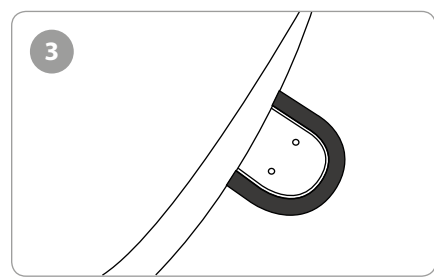

Kleben Sie das Isolierband mit einem Abstand von ca. 4 mm um die Befestigungsplatte auf dem Dach.

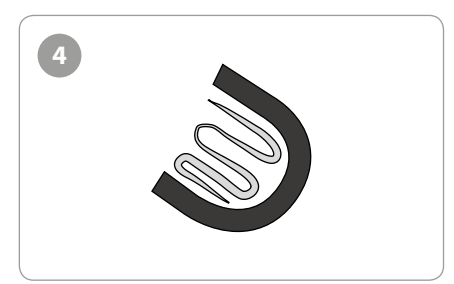

Legen Sie die Befestigungsplatte zur Seite und verteilen Sie den Spezialkleber innerhalb der umrandeten Fläche.

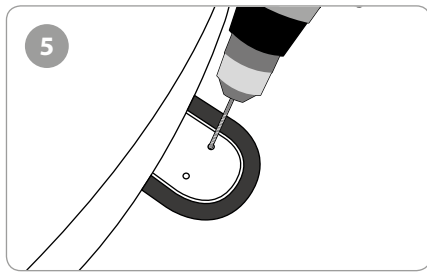

Platzieren Sie die Befestigungsplatten auf dem Silikon und bohren Sie jeweils 2 Löcher (2 mm).

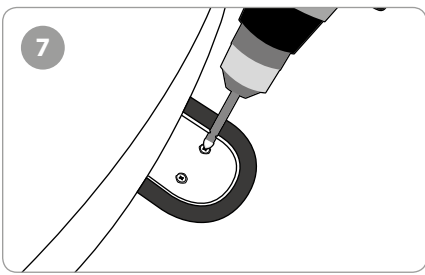

Verschrauben Sie die Platten mit jeweils 2 Schrauben (M4 x 20 mm).

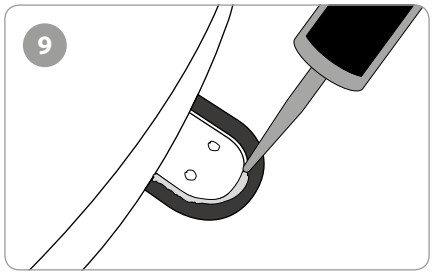

Verteilen Sie den Spezialkleber um die Befestigungsplatten herum.

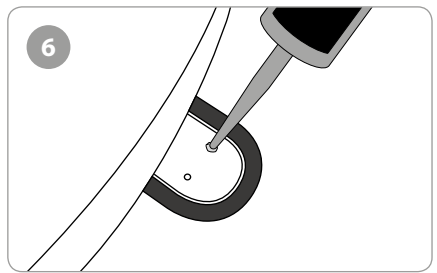

Verteilen Sie den Spezialkleber auf die Löcher.

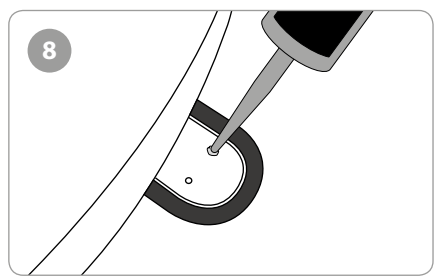

Bedecken Sie die Schrauben dem Spezialkleber.

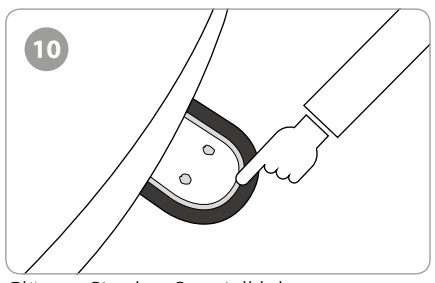

Glätten Sie den Spezialkleber.

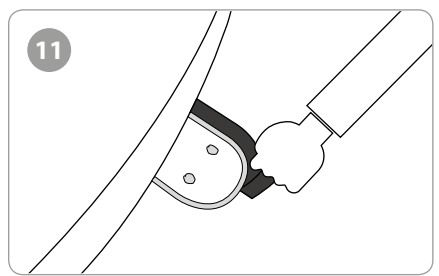

Entfernen Sie das Isolierband und lassen Sie den Spezialkleber trocknen.

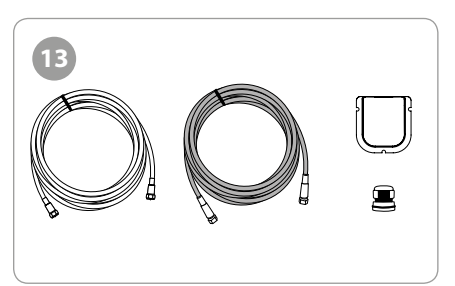

Ausrüstung zur Montage des Kabelhalters.

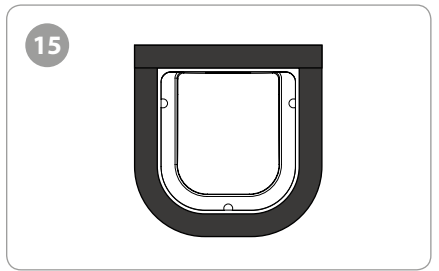

Positionieren Sie den Kabelhalter mittig vor der Antenne (ca. 30 cm entfernt). Die offene Seite des Kabelhalters muss Richtung Antenne zeigen. Anschließend kleben Sie das Isolierband um den Kabelhalter herum (ca. 4 mm Abstand).

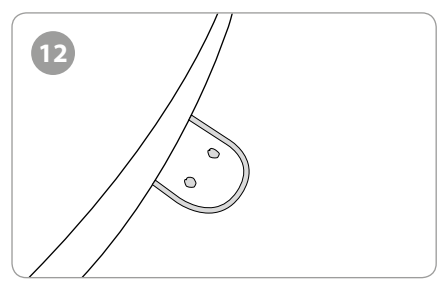

Das Ergebnis sollte diesem Bild entsprechen.

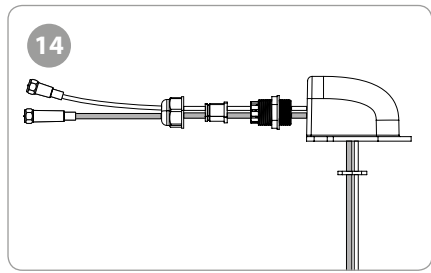

Verlegen Sie die Kabel wie auf dem Bild zu sehen.

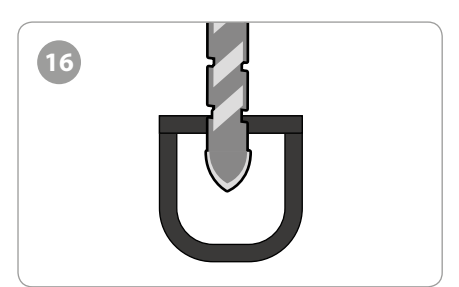

Bohren Sie ein 15mm Loch in die Mitte der mit Isolierband markierten Fläche.

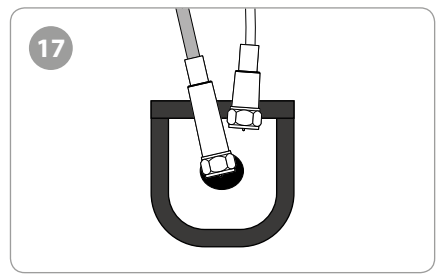

Ziehen Sie das Empfangerkabel und das Steuergerätkabel durch das Loch.

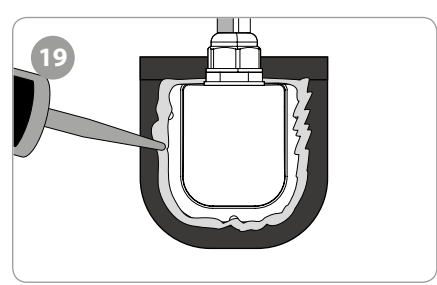

Verteilen Sie den Spezialkleber um den Kabelhalter herum.

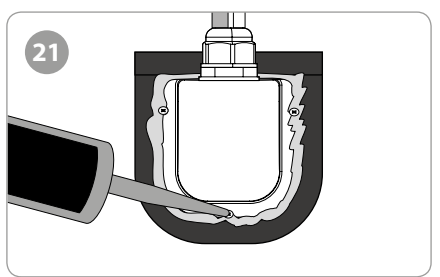

Verteilen Sie den Spezialkleber auf den Schrauben.

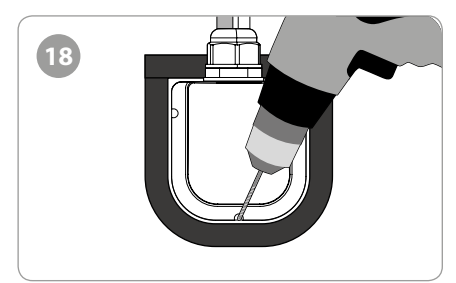

Platzieren Sie den Kabelhalter auf der mit Isolierband markierten Fläche und bohren Sie 3x 2 mm Löcher.

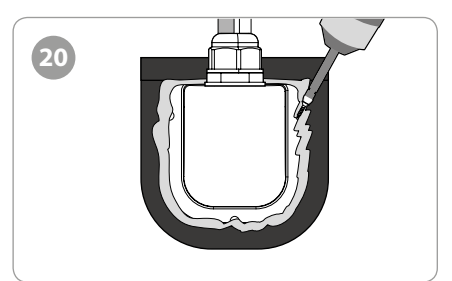

Befestigen Sie den Kabelhalter auf dem Dach mit 3x M4x20 Schrauben.

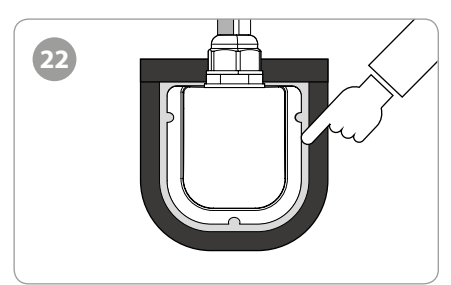

Glätten Sie den Spezialkleber.

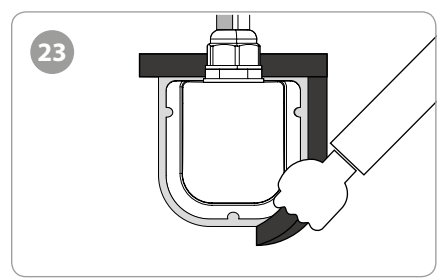

Entfernen Sie das Isolierband.

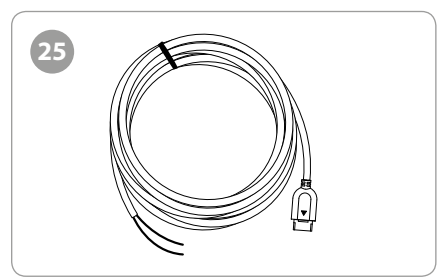

Stromversorgungskabel

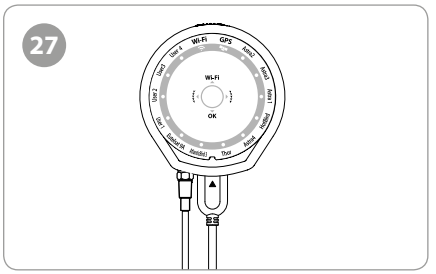

Verbinden Sie das Stromversorgungskabel und das Controller-Kabel mit dem Steuergerät.

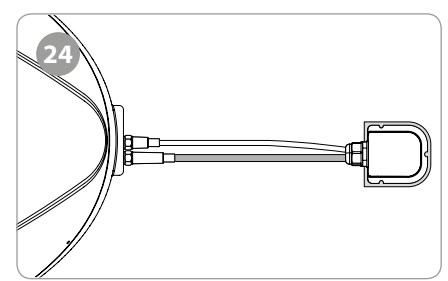

Verbinden Sie das schwarze Kabel mit dem Steuergerät und das graue Kabel mit dem Receiver.

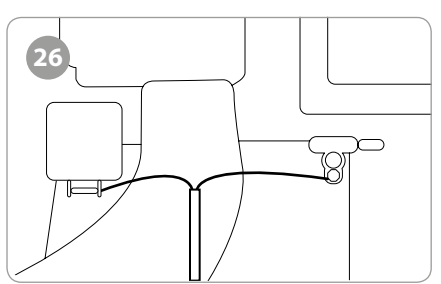

Verbinden Sie das Stromversorgungskabel mit der Batterie (achten Sie auf die +/- Polarität)

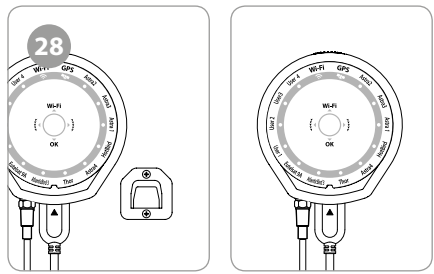

Befestigen Sie die Steuergeräthalterung an einen gewünschten Ort. Hängen Sie anschließend das Steuergerät in die Halterung.

### 9. Fehlerbehebungen

Es gibt eine Reihe von Ursachen, die die Empfangsqualität oder den Betrieb des Campingman Kompakt beeinflussen können. In den folgenden Abschnitten werden Probleme und Lösungen aufgelistet.

#### A. Keine Funktion beim Einschalten des Steuergerätes

- 1. Überprüfen Sie noch einmal alle Kabelverbindungen ordnungsgemäß.
  - Die Verbindung zwischen der Stromversorgung und dem Steuergerät
  - Die Verbindung zwischen dem Bedienpult und der Antenne. Stellen Sie sicher, dass der linke Anschluss der Antenne an das Bedienpult angeschlossen wurde.
- 2. Prüfen Sie, ob der Adapter für den Zigarettenanzünder beschädigt wurde.

#### B. Der ausgewählte Satellit kann nicht gefunden werden

- 1. Satellitensignale werden durch Bäume oder Gebäude blockiert oder beeinträchtigt. Stellen Sie sicher, dass eine freie Sicht Richtung Satellit gewährleistet ist.
- 2. Überprüfen Sie das Steuergerät und machen Sie ggf. ein Software Update.

#### C. Mechanische Probleme

- 1. Wenn die Antenne nicht in die gewünschte Position fährt.
  - Schalten Sie das Gerät aus und wieder ein.
- 2. Wenn die Antenne untypische Geräuche macht.
  - Schalten Sie das Gerät aus und wieder ein. Wenn das Problem nicht behoben wurde, kontaktieren Sie bitte Ihren Fachhändler.

#### **D. Weitere Themen**

1. Wenn das System nicht ordnungsgemäß verkabelt wurde, wird es nicht richtig funktionieren. Kontaktieren Sie zur fachgerechten Installation der Antenne ggf. Ihren örtlichen Händler zur Unterstützung.

#### E. Was kann ich tun, wenn ich auf mein "Wireless TV" nicht zugreifen kann?

- 1. Stellen Sie sicher, dass die Antenne den Satelliten korrekt erfasst hat.
- 2. Überprüfen Sie den Gerätestatus (Korrekter Satellitensuchlauf, usw.).
- 3. Drücken Sie die WLAN-Taste für mehr als 5 Sekunden, um den Router zurückzusetzen und überprüfen Sie die Kanäle erneut.

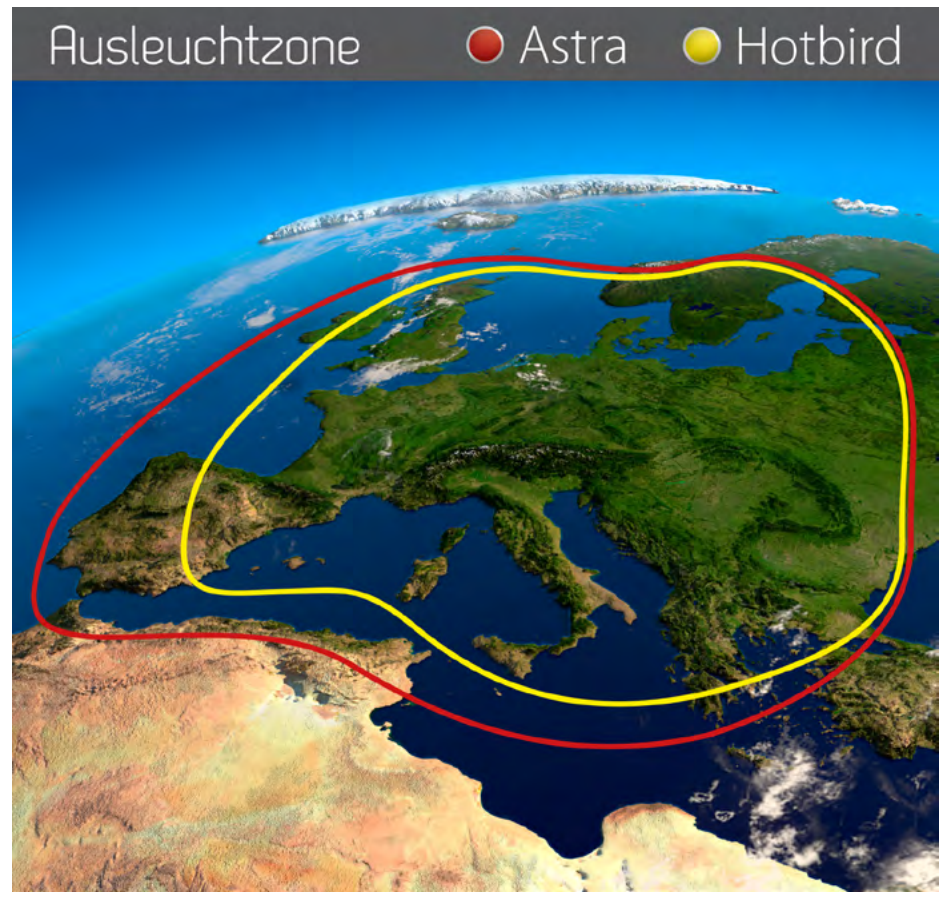

Hinweis: In den Randgebieten der Ausleuchtzone kann es zu Empfangsstörungen kommen.

### 11. Technische Daten

| Antenne                    |                                           |
|----------------------------|-------------------------------------------|
| Antennen Typ               | Flachantenne                              |
| Anzahl der Teilnehmer      | 1 (+8 Mobilgeräte)                        |
| LNB Typ                    | Universal Twin LNB                        |
| Frequenzband               | Ku Band                                   |
| Frequenzbereich            | 10.7 GHz bis 12.75 GHz                    |
| LNB Verstärkung            | 33.7 dBi                                  |
| Empfangsleistung           | 50 dBW                                    |
| Polarisation               | Vertikal / Horizontal                     |
| Motorsteuerung             | 2-Achsen DC Motor                         |
| Neigungswinkel             | 15° ~ +75°                                |
| Suchwinkel                 | 360°                                      |
| Ausrichtungszeit           | 1-2 Minuten                               |
| Temperaturbereich          | -30°C bis +60°C                           |
| Spannungsversorgung        | 12V~24V                                   |
| Abmessungen Antenne        | 800 x 685 x 300 mm (L/B/H)                |
| Abmessungen Spiegel        | 480 x 240 mm                              |
| Gewicht Antenne            | ca. 9,6 kg                                |
| Abmessungen Steuergerät    | 126 x 77 x 30 mm (L/B/H)                  |
| Voreingestellte Satelliten | Astra 1 (19,2° Ost)                       |
|                            | Astra 2 (28,2° Ost)                       |
|                            | Astra 3 (23,5° Ost)                       |
|                            | Astra 4 (4,8° Ost)                        |
|                            | Hotbird (13° Ost)                         |
|                            | Thor (0,8° West)                          |
|                            | Eutelsat 5 West A (5 ° West)              |
|                            | Eutelsat 9A (9° Ost)                      |
| Router                     |                                           |
| CPU                        | Realtek RTL8197D eingebettet 660 MHz      |
| Flash / Ram                | 8 MB / 64 MB DDR2                         |
| Wireless LAN Schnittstelle | IEEE802.11ac (2Tx 2Rx / 867 Mbps)         |
|                            | IEEE802.11a/b/g/n (2Tx 2Rx / 300 Mbps)    |
| Frequenzband               | 2.4 / 5 GHz                               |
|                            | (20/40/80 MHz Bandbreite Kanalbündelung)  |
| Antenne                    | 2.4 GHz: 5 dBi Dipol 2ea MIMO Technologie |
|                            | 5 GHz: 5 dBi Dipol 2ea MIMO Technologie   |

#### Hinweis:

Gewicht und Abmessungen sind nicht die absolut exakten Werte. Technische Daten können jederzeit ohne vorherige Ankündigung geändert werden.

#### Montageabmessungen

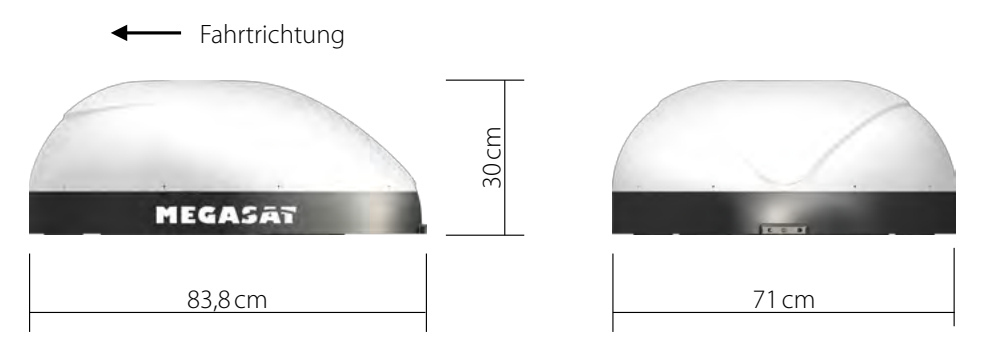

#### Auszug aus der Konformitätserklärung

Hiermit erklärt die Firma Megasat Werke GmbH, dass sich folgendes Gerät in Übereinstimmung mit den grundlegenden Anforderungen und den übrigen einschlägigen Bestimmungen der Richtlinie EC EMC Directive 2004/108/EC befindet:

#### Megasat Campingman Kompakt TV on Air (Artikel-Nr. 1500159)

Die Konformitätserklärung zu diesen Produkten liegt der Firma vor: Megasat Werke GmbH, Industriestraße 4a, D-97618 Niederlauer

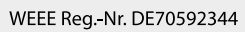

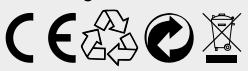

Version: 1.2 (Mai 2016) // Technische Änderungen, Druckfehler und Irrtümer vorbehalten. Megasat Werke GmbH | Industriestraße 4a | D-97618 Niederlauer | www.megasat.tv | info@megasat.tv

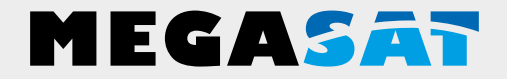

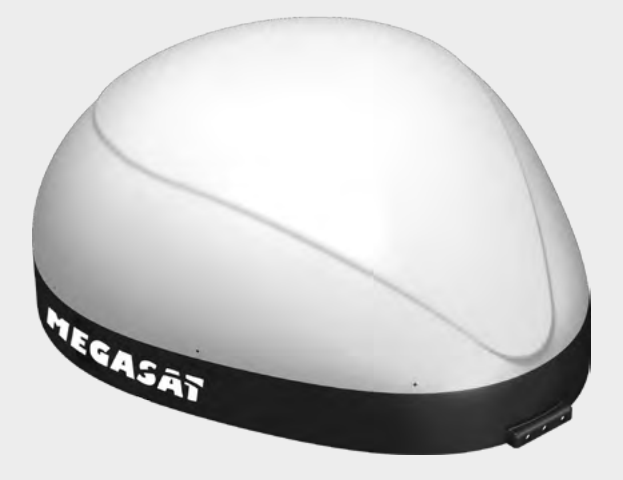

Campingman Kompakt TV on Air

# User manual

### Content

| 1. Introduction                                          |    |
|----------------------------------------------------------|----|
| 1.1 Safety instructions                                  | 03 |
| 1.2 Short description                                    | 03 |
| 1.3 Delivery                                             | 03 |
| 1.4 System components                                    | 04 |
| 1.5 Names and connections                                | 05 |
| 2. Connection of the components                          |    |
| 3. Satellite broadcasting                                | 07 |
| 4 Startup and operation                                  |    |
| 4.1 Switch on                                            | 08 |
| 4.2 Choose satellite                                     | 00 |
| 4.3 Search satellite                                     | 00 |
| 4.4 Switching between the satellite                      | 00 |
| 4.5 WILLING Detween the sateline                         | 00 |
| 4.6 GPS status indicator                                 |    |
|                                                          |    |
| 5. Preparation for transmission to mobile devices        |    |
| 5.1 Settings on a smartphone or tablet                   |    |
| 5.2 Settings on a notebook                               |    |
| 5.3 If the antenna is not found in the WLAN network      |    |
| 5.4 Configure the router using the web management page   |    |
| 5.5 Installing an app for the transmission of TV signals | 13 |
| 6 Example with the app. Electo SATA ID"                  | 14 |
| o. Example with the app "Eigato SAT > IP                 | ,  |
| 7. Transponder Undate                                    |    |
| 7.1 Connection diagram                                   | 16 |
| 7.2 Update-Process                                       |    |
| '                                                        |    |
| 8. Installing the main unit on the roof                  |    |
| 8.1 Equipment for installation                           | 19 |
| 8.2 Installing the main unit                             | 19 |
| 9. Troubleshooting                                       | 24 |
| 10. Footprint                                            | 25 |
| 11. Specifications                                       | 26 |
| •                                                        |    |

### **1. Introduction**

#### 1.1 Safety instructions

**Caution:** Improper handling by unqualified personnel can cause serious damage to this equipment. Unqualified personnel who tamper with this equipment may be held liable for any resultant damage to the equipment.

**Note:** Before you begin, carefully read each of the procedures in this manual. If you have not performed similar operations on comparable equipment, do not attempt to perform these procedures.

#### 1.2 Short description

The Campingman Kompakt TV on Air is an intelligent satellite TV reception system which automatically aligns itself to a preset satellite as long as the system is in the reception area of the satellite. In addition, it is equipped with a SAT>IP LNB and a 802.11ac router that allows you satellite TV on up to 8 different mobile devices to transmit simultaneous-ly. The Campingman Kompakt TV on Air is designed with the latest technology and is a worldwide trend.

#### 1.3 Delivery

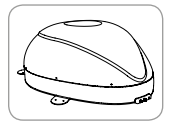

Main Unit

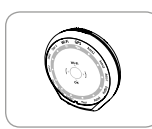

Control unit

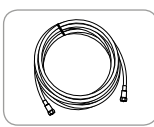

Controller-cable (7 m - black)

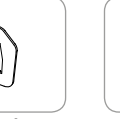

Bracket for Control unit

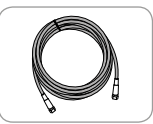

Set-top box-cable (12 m – grey)

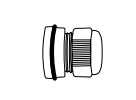

Cable gland

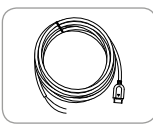

Power supply cable

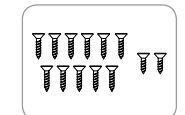

Screw set M4 x 20 (11x) M4 x 16 (2x)

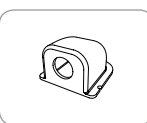

Roof outlet

 $\square$ 

User manual

### **1. Introduction**

#### 1.4 System components

Open the box and remove the controller, cables and packaging material. Lift the antenna straight up out of the box. Place the system never on the head!

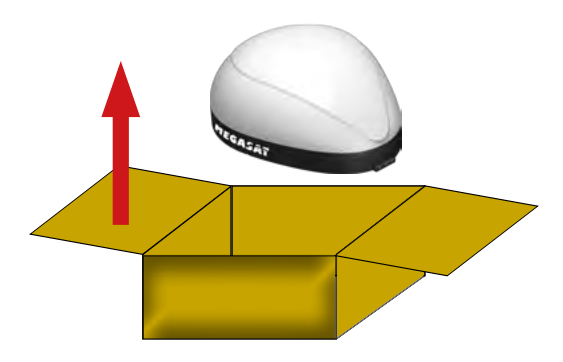

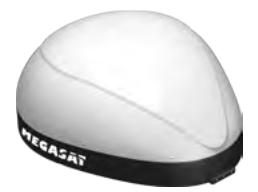

#### Main unit

By the elegant plastic cover the antenna is protect against weather and external damage. The integrated flat antenna provides optimal reception throughout Europe.

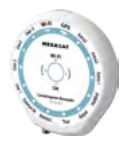

#### **Control unit**

The control unit is used for satellite selection and control. It is connected to the antenna and the power supply.

### 1. Introduction

#### 1.5 Names and connections

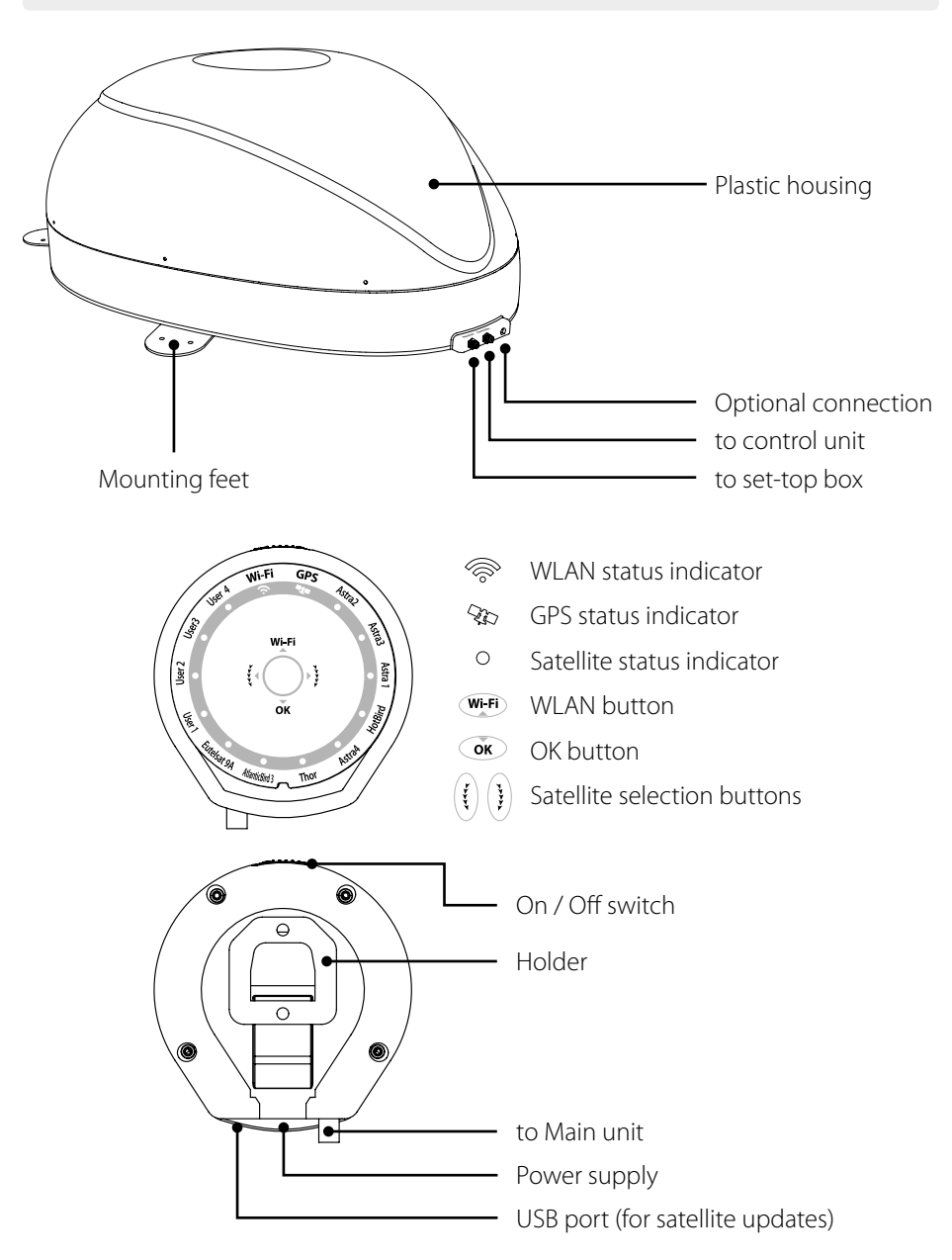

#### ENGLISH

### 2. Connection of the components

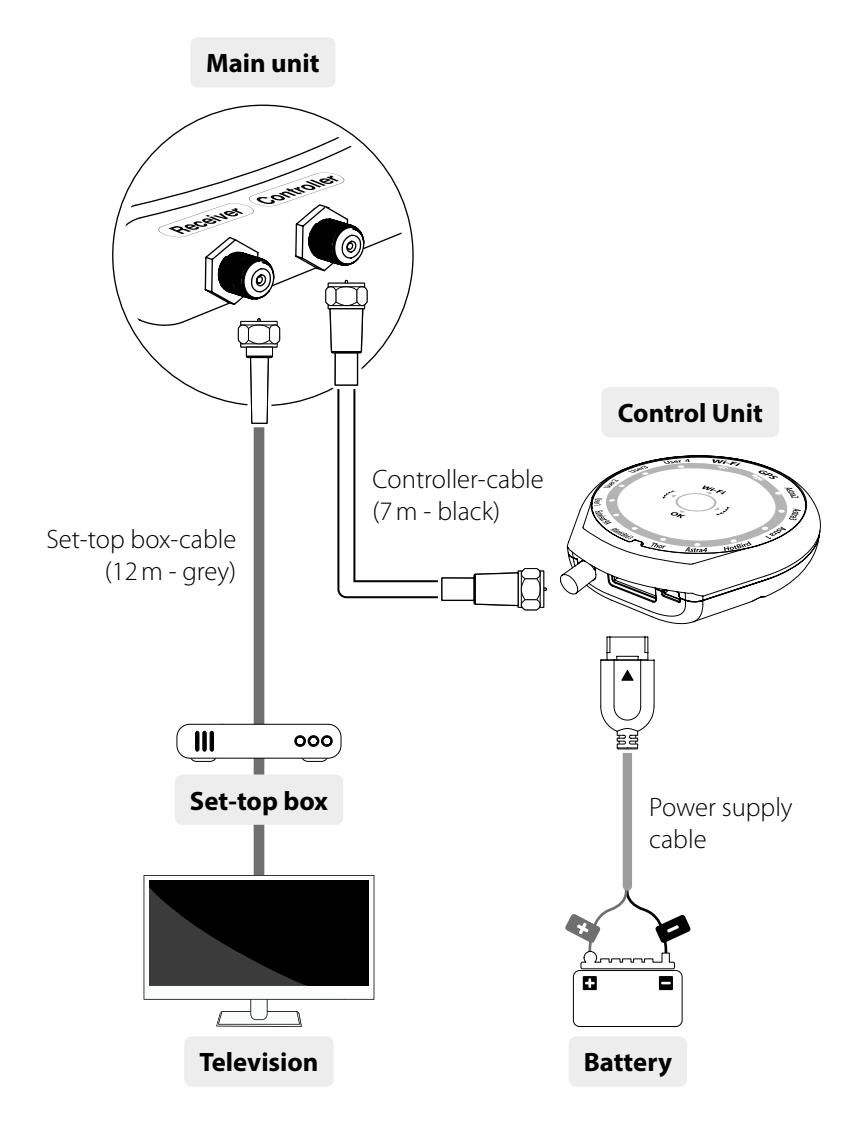

Use the controller cable for connection between the control unit and the antenna. The controller cable looks similar to the set-top box cable, but you can distinguish them on the color and lettering.

### 3. Satellite broadcasting

Direct Broadcast Service (DBS) satellites broadcast audio, video and data information from satellites located 38.000 km in space. A receiving station, such as the antenna, should include a dish and satellite receiver to receive the signals and process them for use by the consumer audio and video equipment. The system requires a clear view of the satellite to maximize the signal reception.

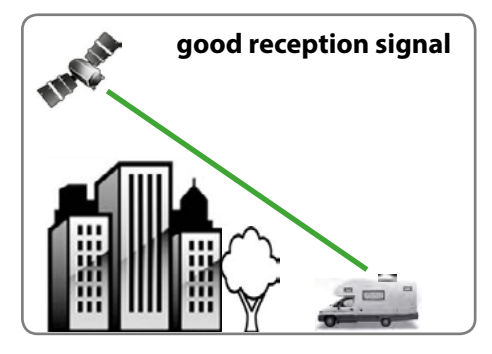

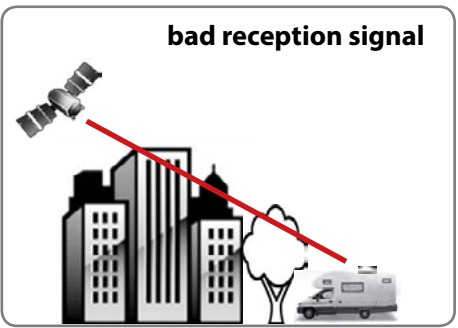

Objects such as large houses, bridges and trees that block this view will cause a loss of signal. The signal will be quickly restored once the antenna has a clear line of sight again. Heavy rain, clouds, snow or ice may also interfere with the signal reception quality. If the satellite signal is lost due to blockage or severe weather condition, services from the receiver will be lost (picture will freeze frame and may disappear). When the satellite signal strength is again high enough, then the receiver will resume providing desired programming services.

#### 4.1 Switching on

| Function |             | Description                               | Operation           When the all cable connections are completed, switch on with the "Power Switch" button on the top of the controller. |  |  |
|----------|-------------|-------------------------------------------|----------------------------------------------------------------------------------------------------|--|--|
|          |             | On / Off switch                           |                                                                                                    |  |  |
|          | 0<br>0<br>0 | LEDs                                      | After switching on, all LEDs will flash twice.                                                                                           |  |  |
|          |             | WLAN LED blinkt /<br>leuchtet durchgehend | When the Wi-Fi LED light stops blinking and becomes solid, it is fully ready to be operated. Go to next steps.                           |  |  |

#### 4.2 Choose satellit

| Function   | Description             | Operation                                                                                                    |
|------------|-------------------------|----------------------------------------------------------------------------------------------------|
| <b>E E</b> | Satellite selection key | Once the antenna is in the basic position, you can select a satellite.                                                                     |
|            | lights                  | Select a satellite with the up / down keys and confirm with OK.                                                                            |
| OK         | OK button               | If you have selected a wrong satellite, you can again<br>choose a satellite with the "up / down" buttons at any time<br>and then press OK. |

#### 4.3 Search satellite

| Function |                    | Description                | Operation                                                                                   |
|----------|--------------------|----------------------------|---------------------------------------------------------------------------------------------|
| •<br>•   | <b>%</b><br>0<br>0 |                            | After the satellite selection, the LED light of the selected satellite will start flashing. |
| 0        | 0                  | Satellite indicator lights | Once selected satellite has been found, the LED light of the satellite will become solid.   |
| •        | °<br>°             |                            |                                                                                             |

#### 4.4 Switching between the satellite

| Function | Description                                         | Operation                                                                                                    |
|----------|-----------------------------------------------------|----------------------------------------------------------------------------------------------------|
| СК<br>СК | Satellite selection key<br>lights<br>↓<br>OK button | If you want to change the satellite, you can change it with<br>the up / down buttons. Then press the OK button to select<br>the new satellite. |

#### 4.5 WLAN Router on/off

| Function | Description | Operation                                                                                                    |
|----------|-------------|----------------------------------------------------------------------------------------------------|
| Wi-Fi    | WLAN button | Simply press the button to turn on / off the router.<br>Hold the button pressed for more than 5 seconds to reset<br>the router |

#### Note:

When you are not watching SAT>IP channels, press the Wi-Fi button to turn off the router and minimize the power consumption.

#### 4.6 GPS status indicator

| Function | Description          | Operation                                                                                                    |
|----------|----------------------|----------------------------------------------------------------------------------------------------|
|          | GPS status indicator | The GPS status indicator confirms the current position.                                                                                                    |
| GPS      |                      | If the Campingman Komapkt a GPS signal identifies the<br>LED light will light regardless of whether the antenna is<br>paused or moves. GPS can help to find a satellite faster<br>because the current position is set before the search<br>process. |
|          |                      | During an update process of the control unit, the GPS LED flashes. This does not mean that the antenna is connected to a GPS satellite.                                                                                                    |

### 5. Preparation for transmission to mobile devices

#### 5.1 Wireless network settings on a smartphone or tablet

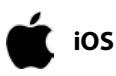

1. Setting 
⇔ Wi-Fi 
⇔ Select Wi-Fi Network "SATIPLINK2G" or "SATIP-LINK5G"

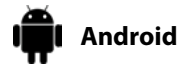

1. Setting 
⇔ Wi-Fi 
⇔ Select Wi-Fi Network "SATIPLINK2G" or "SATIP-LINK5G"

#### Note:

If the mobile phone or the tablet can use dual-band Wi-Fi, both SATIPLINK2G, SATIP-LINK5G can be used. Otherwise, only SATIPLINK2G will be found.

#### Attention:

An interference-free transmission is ensured only with the 5 GHz band. Make sure that your mobile device supports the 5 GHz band!

#### 5.2 Wireless network settings on a notebook

Windows

Mac OS

- 1. Go to "Settings" (Win 8) / "Start" (Win7/Vista) 🗢 "Control Panel"
- 2. Left-click on "Network and Internet"
  - ➡ "Network and Sharing Center"
  - ➡ "Network Connections"
  - ➡ Choice "SATIPLINK2G"

| , | (`          |
|---|-------------|
|   | $\varkappa$ |

- 1. Click on the "Apple" menu ➡ "System Preferences".
  - 2. Click on the "Network" icon 🗢 Choice "SATIPLINK2G"

#### Note:

- The PC needs to support Wi-Fi network .
- If the PC supports Dual Band Wi-Fi, both SATIPLINK2G and SATIPLINK5G can be used, but normally only SATIPLINK 2G will be found.
- Recommended to use SATIPLINK5G for more stable reception of satellite broadcasting channels.
- It is normal to have be an extra number at the end of the SSID.(ex. SATIPLINK2Gxx, SATIPLINK5Gxx, etc).

### 5. Preparation for transmission to mobile devices

#### 5.3 If the antenna is not found in the WLAN network

#### Please check the following points under Windows 7/8:

- 1. Go to "Settings" (Win 8) / "Start" (Win7/Vista) > "Control Panel".
- 2. Left-click on "Network and Internet" > "Network and Sharing Center" > "Change adapter settings" (Win8/7) / "Manage network connections" (Win Vista).
- 3. Right-click on "Local Area Connection" and left-click on "Properties".
- 4. Double-click on "Internet Protocol Version 4 (TCP/IPv4)".
- 5. Select "Obtain an IP address automatically" and "Obtain DNS server address automatically" than left-click on "OK".

#### Please check the following points under Mac OS:

- 1. Click on the "Apple" menu > "System Preferences".
- 2. Click on the "Network" icon.
- 3. Click on "Ethernet" in the left side box and click on "Advanced" in the lower right corner.
- 4. In the top options select "TCP/IP".
- 5. In the pull-down menu next to "Configure IPv4", select "Using DHCP".
- 6. Click "OK" then "Apply".

#### 5.4 Configure the Router via Web Management Page

After selecting SATIPLINK2G or SATIPLINK5G open the internet browser and enter the following into the address field: **http://satiplink.com** 

Then you get into the web management of the router.

| SAT >                 | P.                                                                                                   | Advanced setting                                                                                                    |
|-----------------------|----------------------------------------------------------------------------------------------------|----------------------------------------------------------------------------------------------------|
| Wi<br>Watch satellite | elcome to SAT IP rou<br>e broadcasting chann                                                         | iter setting page!<br>aels on your mobile devices!                                                                               |
|                       | Wireless Setting                                                                                     |                                                                                                    |
|                       | Wireless Network                                                                                     | 2,4GHz SATIPLINK 2G                                                                                                    |
| Wireless              | Name                                                                                                 | 5GHz SATIPLINK 5G                                                                                                    |
|                       |                                                                                                    | 🔿 enable 💿 disable                                                                                                    |
|                       | Wireless Connection<br>Password                                                                      | password<br>Tip, it is safe if you mix 8~63<br>figures of alphabet(capital letter,<br>small letter distinguished) and<br>number, |
| tÖt,                  | Administration Acc                                                                                   | ount Setting                                                                                                    |
| etc.                  | Tip, This account (adm<br>router setting page acc<br>Please mix over 8 figure<br>for maximum safety. | inistration ID and password) is for<br>ess,<br>s of alphabets, numbers, symbols                                                  |
|                       | Save                                                                                                 |                                                                                                    |

| Standard address:  | http://satiplink.com |
|--------------------|----------------------|
| 2.4 GHz:           | SATIPLINK2G          |
| 5 GHz:             | SATIPLINK5G          |
| Standard Password: | SATIPLINK25          |

#### 1. Wireless Network Name

configure your wireless network name (SSID) and password.

#### 2. Wireless Connection Password

You can assign a password to connect to secured to the router in the future.

<u>Note:</u>

Use when entering a new password only uppercase letters and / or numbers.

#### 3. Advanced Setting

In the advanced settings, you can make additional settings. Switch the router password, you can manage the router settings. There is not enough conjunction, you can try the wireless channel to change.

#### Note:

Access to the Web management page is available only when the mobile device is successfully connected to the integrated router antenna.

### 5. Preparation for transmission to mobile devices

#### 5.5 Installing an app for the transmission of TV signals

The transmission of TV signals via an SAT>IP app/software that must be installed on each mobile device. Various SAT>IP apps suitable for use. We recommend "Elgato SAT>IP" for Apple and Android devices, or "DVB Viewer" for Windows devices.

#### **Smartphones and Tablets**

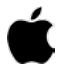

iOS

Android

Mac OS

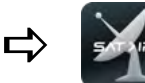

Download the app **Elgato SAT>IP** or **Tivizen** from the App Store and install it on your mobile device.

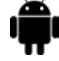

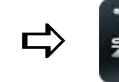

Download the app **Elgato SAT>IP** or **Tivizen** from the GooglePlay Store and install it on your mobile device.

#### **Notebooks**

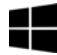

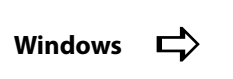

Download the software **DVB Viewer** from the homepage "http://www.dvbviewer.com" and install it on your notebook.

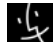

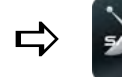

Download the software **Elgato SAT>IP** or **Tivizen** from the App Store and install it on your notebook.

#### Note:

On the homepage **www.satip.info** you can find more informations, as well as various software downloads around the SAT> IP technology.

### 6. Example with the app "Elgato SAT> IP"

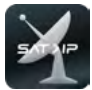

After "Elgato SAT> IP" is installed on your mobile device, start the app. It is now the following start screen appears (Initial Installation):

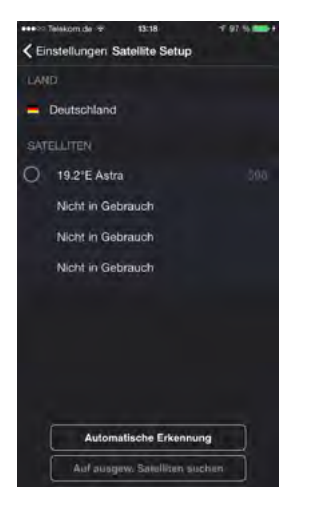

Select the desired satellite (default is Astra 19.2° East) or press "Auto Detect" button to select the satellite.

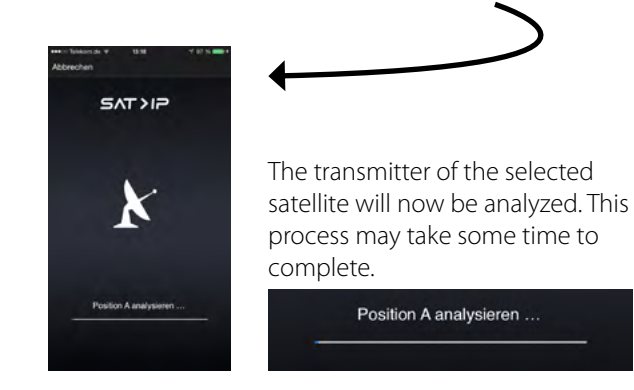

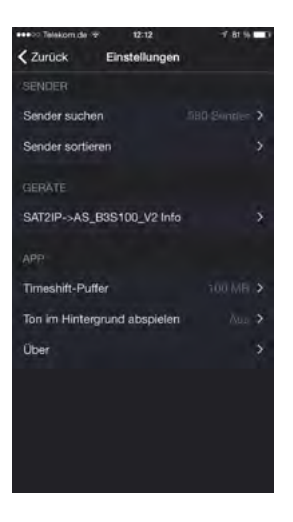

After successfully analyzing the setting menu is displayed. You can sort the channel, see the associated devices with the app or set various settings such Timeshift buffer. Press top left on "Back" to return to the main menu of the app.

#### Note:

The higher the time shift buffer is set, the more data is stored on your mobile device.

### 6. Example with the app "Elgato SAT> IP"

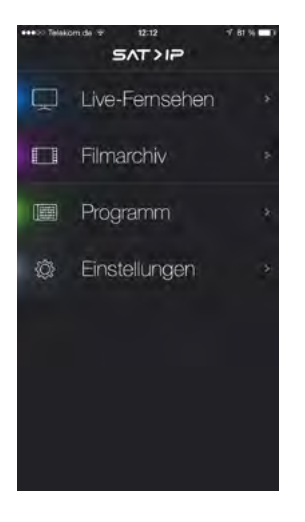

The main menu consists of 4 sub-categories:

| Live-TV      | here you get to the TV channels and can choose directly a program.                         |
|--------------|--------------------------------------------------------------------------------------------|
| Movie archiv | here you access the different programs you have recorded.                                  |
| Program      | Here you can access the saved station list, or for satellite selection.                    |
| Settings     | Here you can make various settings<br>(eg. sort channels, adjust timeshift<br>buffer, etc) |

Press on Live-TV

and select the Satellite (Astra).

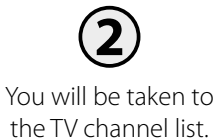

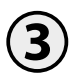

Select the desired station to start the transmission.

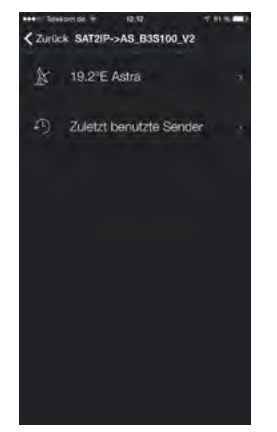

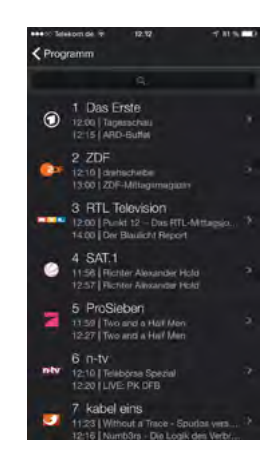

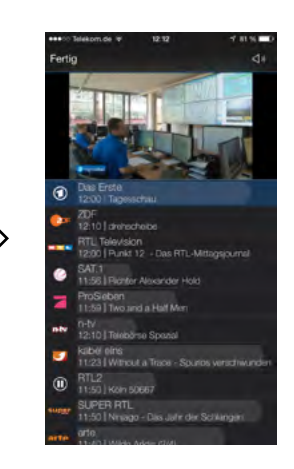

#### 7.1 Connection diagram

#### Note:

The satellites are pre-programmed in the control unit. From time to time it may happen that the satellite operator to modify certain frequencies, which are required for a successful search. In this case you need to make an update on the control unit. A recent update for the controller can be found on our website **www.megasat.tv** 

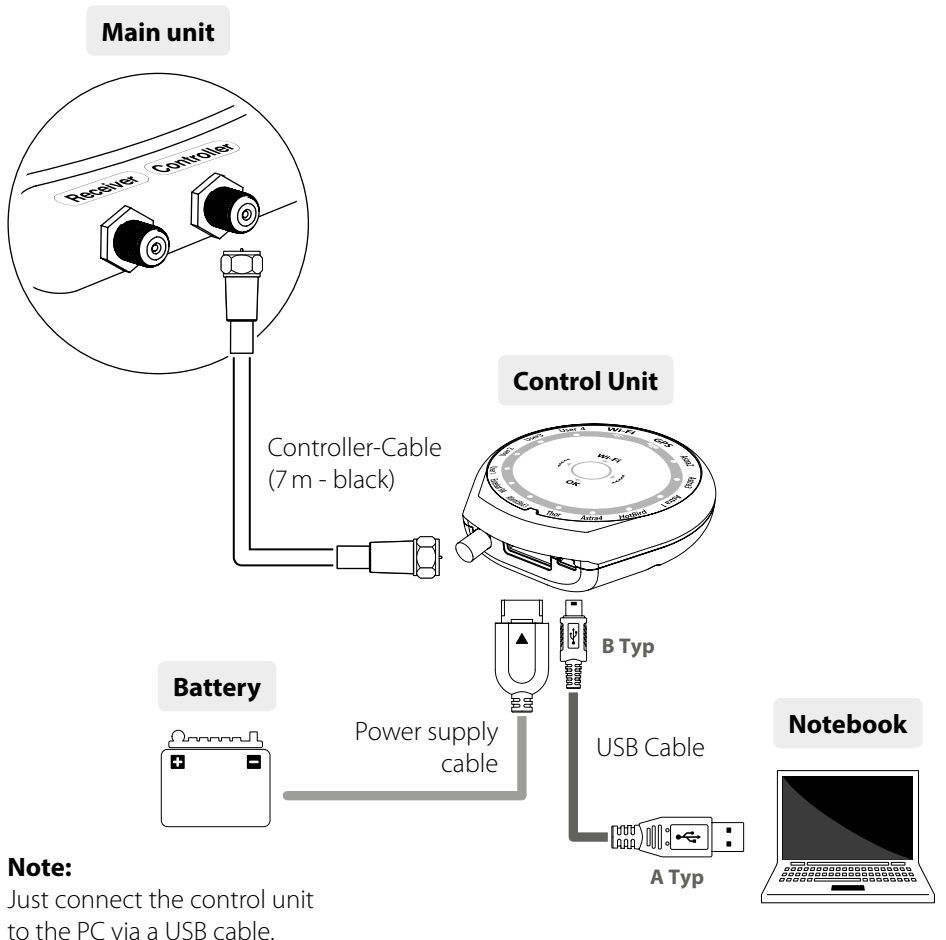

The USB cable is not included!

#### 7.2 Update-Process

- 1. If you have connected all the required components, turn on the controller. The control device is recognized as a new USB device.
- 2. Download the update program from our website, unzip it and start the file "setup. exe". Then follow the information on the screen to install the program.
- 3. After successful installation, start the update program. Then the following window appears:

| SYSTEM<br>OCM/S - \$7800 - Scan Data           | Open a Detailitie _ COMMECT CECATE                                | PUSITION                   |
|------------------------------------------------|-------------------------------------------------------------------|----------------------------|
|                                                | ******************                                                | 48                         |
| Г ТИНБАТ<br>РОШТИН Г ТРІ<br>420 Г ТР2<br>Г ТР3 | C ASTRA1 NO FRED SIME POL<br>POSITION I TEL<br>192 P TE2<br>P TE2 | C THOR<br>POSITION<br>3592 |
| ASTRA2     NO FREO 51MB POX     POSITION       | C HOTEPO     NO FRED SYME POL     POSITION □ 1P1     100 □ TF2    | Posimor<br>3550            |

4. If the control unit is turned off, turn it on now. Press "Scan ports" then (The port name may change depending on the PC).

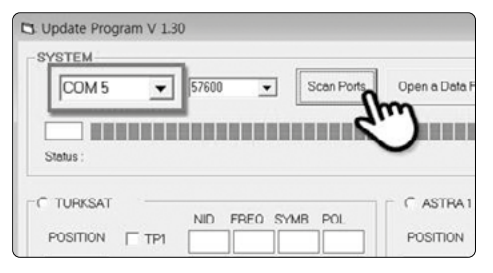

5. Now Open the software file (\* .idt)

| Update Program V 1.30     System     Status                                                                                                    | Favorites  Favorites  Excent places  Constraint  MoneDrive  Moresproup | Name<br>Support<br>Support<br>Support<br>Strue_LST<br>Strue_LST<br>Wpdate | Date modified<br>5/22/2015 11-27 AM<br>5/22/2015 7-20 PM<br>2/23/2004 13:00 AM<br>5/23/2015 3:10 PM<br>5/23/2015 3:10 PM | Type<br>File folder<br>IDT File<br>Application<br>LST File<br>ALZIP CAB File |
|----------------------------------------------------------------------------------------------------|------------------------------------------------------------------------|---------------------------------------------------------------------------|----------------------------------------------------------------------------------------------------|------------------------------------------------------------------------------|
| C         TURVSAT         ND         FRED         SYMB         POL         C         ASTRA1         ND           POSITION         TP1         1009         12130         2550         V         POSITION         TP1 | File                                                                   | name: EU_TABLE-20150522.idt                                               | ] Open (                                                                                                    | Cancel                                                                       |

### 7. Transponder Update

6. Click on "Connect" button and check whether the "Update" button is activated, as seen in the figure below.

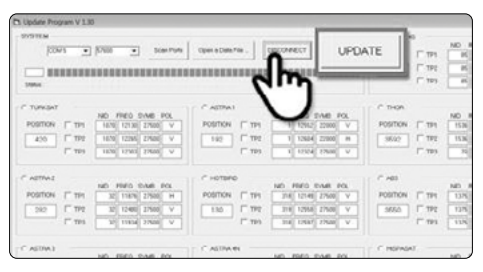

| Open e Dete File . DISCONNECT UPDATE                                                                                                    | C ASTRA 45<br>NO FRED SIME POL<br>POSITION   TE1 (6) 12(2) 2500 H                                                                                                    |
|----------------------------------------------------------------------------------------------------|----------------------------------------------------------------------------------------------------|
|                                                                                                    | 45 TTP2 65 11766 27500 H                                                                                                    |
| (T)                                                                                                    | T TP3 85 12380 27500 H                                                                                                    |
| C A076A1         ND         FBEO_S-SA66         POX           POSITION         □ TH1         \$ 11962         \$ 2000         ∨           192         □ TH2         \$ 14862         \$ 2000         ▼           192         □ TH2         \$ 14862         \$ 2000         π           192         □ TH2         \$ 14862         \$ 2000         π | TI-ON         NIT         FEED D-MB         PAL           POSITION         T-TH1         TSK         TSK |
| C HOTOPO                                                                                                    | POSITION TTP1                                                                                                    |
| POSITION [" TP1 318 12148 27508 V                                                                                                    | 3550 V TP2 812 2960 V                                                                                                    |
| 130 T 172 213 12556 27500 V                                                                                                    | TTP3 054 13950 Y                                                                                                    |
| T TP3 1 168 15540 25500 V                                                                                                    | 872 29960 V                                                                                                    |

#### Note:

At least one transponder should be selected for updating. The satellites should be updated one by one.

| STRIEM                     |                                      |            |                                 |            |                 | - |
|----------------------------|--------------------------------------|------------|---------------------------------|------------|-----------------|---|
| COMS                       | ¥ \$7600 ¥                           | Scen Ports | Open a Data File                | DISCONNECT | UPDATE          |   |
| -                          |                                      |            |                                 |            |                 |   |
| Status: Updating           | . Please wait a few minutes          |            |                                 |            |                 |   |
| POSITION (" TES            | NO PEO DAS POL                       | POSITION D | 100 HIER 1                      |            | ROSTION (T THE  | 1 |
| 420 17 172                 | 1076 1206 27586 V                    | 182 5      | 1 12644                         | N0000 H1   | 2002 1 792      | h |
| 1" 199                     | 1010 12/02 2/000 V                   | · · · · ·  | 192 1 N.M.                      | Vie V      | F 199           | č |
| 457047                     |                                      | C HOTBRO   |                                 | 10.4       | A00             |   |
| married.                   | NO FREQ SYMB FOL                     |            | NO FRED ST                      | ND FSL     |                 | 1 |
| PODTION (T TTN             | H 94255 27841 156                    | POSITION [ | 214 218 121.45                  | Mae V      | POSITION 17 TP4 |   |
| РОВПОН (Г 174<br>282 Г 172 | 82 11676 27580 H<br>30 12400 27500 V | 130 P      | 774 218 121.89<br>792 219 12558 | Max V Daw  | 3550 F 192      | ÷ |

#### Note:

The GPS LED will be blinking while updating. (If the update is not going correctly, the LED will not be blinking. In this case, please check if all the cables for main unit – controller – PC are all correctly connected and the controller Led is turned on)

#### 8.1 Equipment for installation

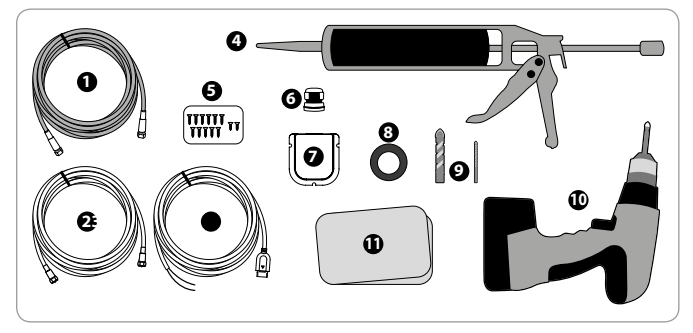

- 1. Power cable (7 m)
- 2. Set-top box cable (12 m)
- 3. Power input cable
- 4. Special Glue
- 5. Screws M4 x 20, M4 x 16
- 6. Cable gland
- 7. Roof outlet
- 8. Friction tape
- 9. 2 mm / 15 mm drill bit
- 10. Power drill 11. Cleaner

8.2 Installing the main unit

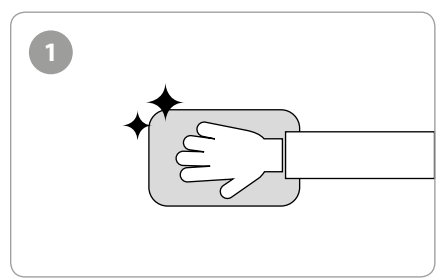

Clean the surface with cleaner.

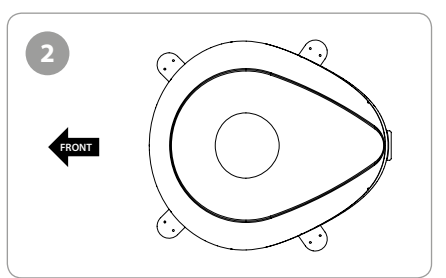

Place the antenna in a suitable location on the roof.

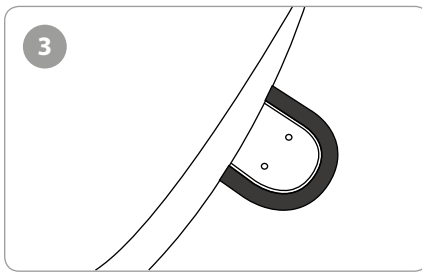

Attach friction tape outside of the mounting plate, to be 4mm away from it.

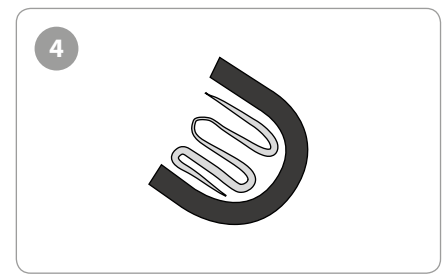

Put aside the mounting plate to apply Special Glue inside the guided tape line.

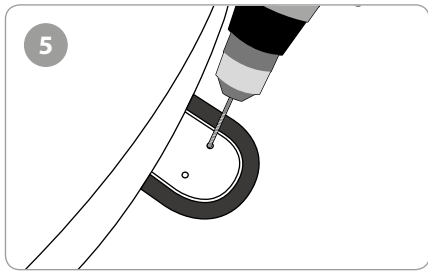

Put back the mounting plate on the silicone applied and make 2 holes (2mm) with power drill.

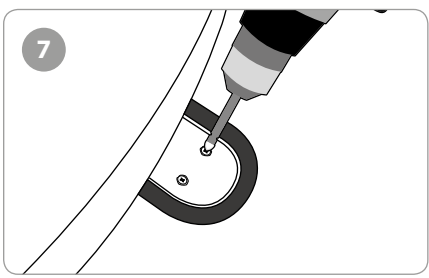

Assemble mounting plate using 2  $M4 \times 20$  screws.

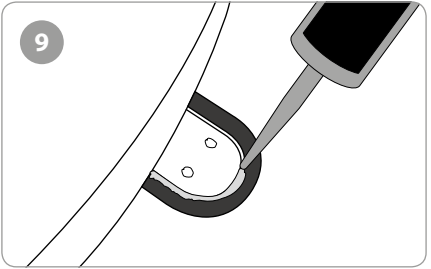

Apply Special Glue around the mounting plate.

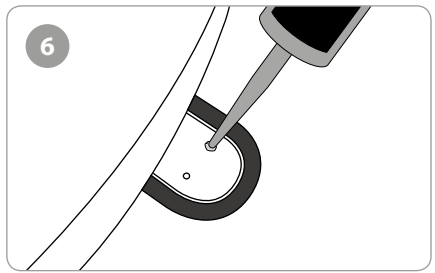

Apply Special Glue on the holes.

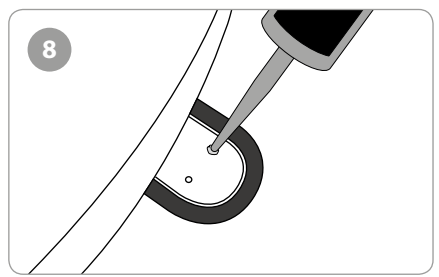

Re-apply Special Glue to cover tightened screws.

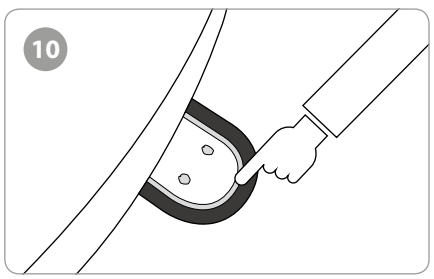

Tidy the area Special Glue applied.

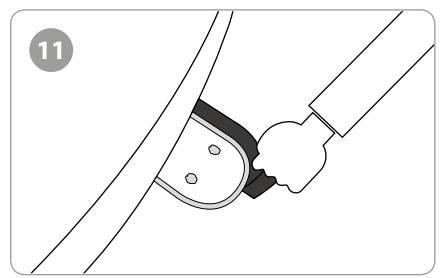

Remove the friction tape and get dry.

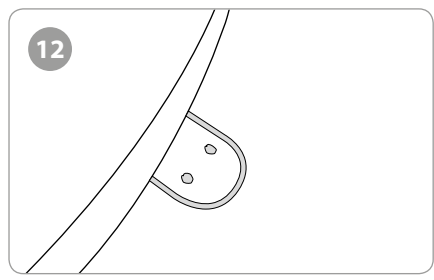

The image you will see.

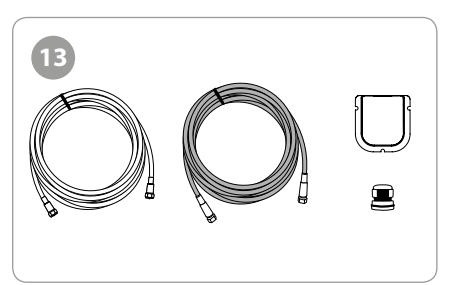

Equipment to initiate Roof outlet installation.

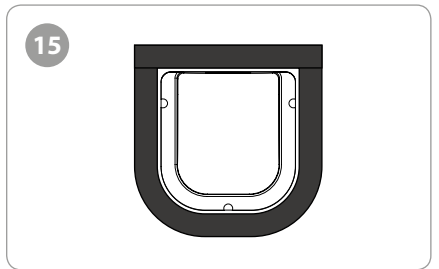

Arrange cable holder in front of (30 cm apart from) antenna center by facing open side of cable holder toward projected part of the mounting plate. Then attach friction tape outside of cable holder.

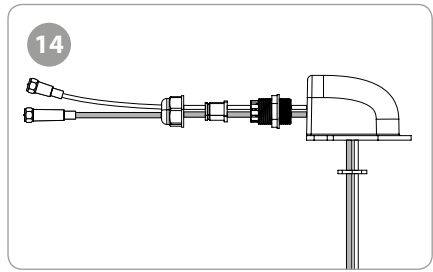

Put the cable inside the Cable holder as above picture.

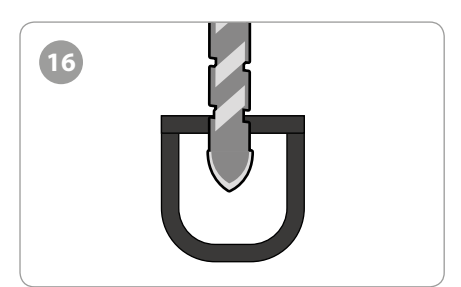

Make 15 mm drill hole in the center of the tape marking.

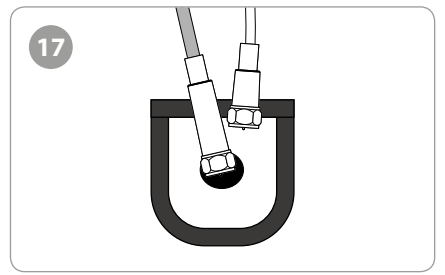

Insert Receiver & controller cable through the hole.

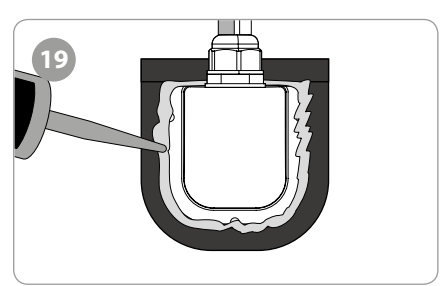

Apply Special Glue around the cable holder.

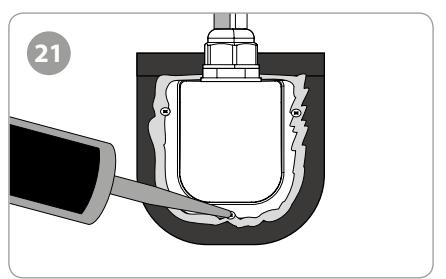

Apply Special Glue around and on the top of screws.

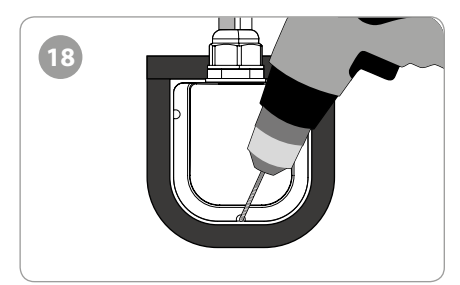

Place cable holder in the tape marked and make 3 of 2 mm drill holes.

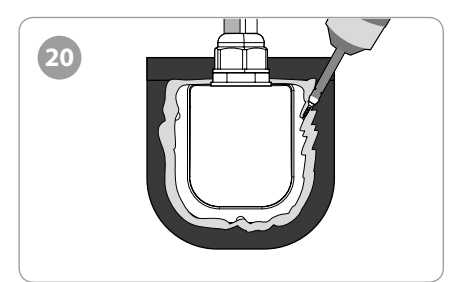

Fix cable holder on the car roof with 3 of M4x20 screws.

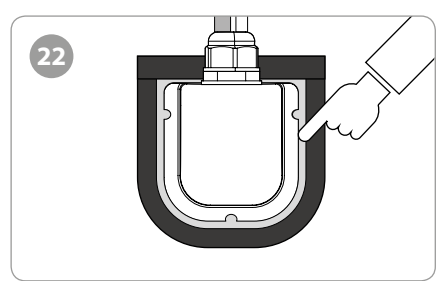

Tidy Special Glue.

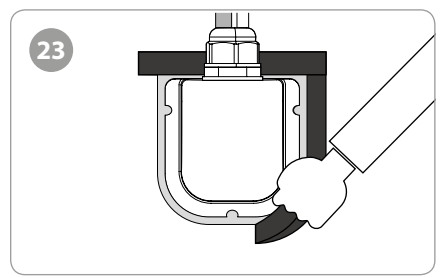

Remove friction tape.

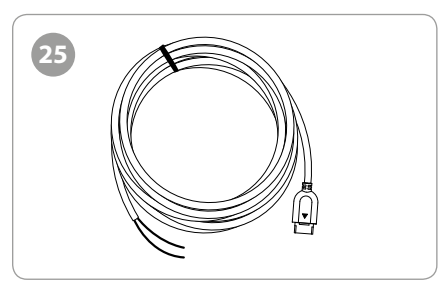

Power Input Cable.

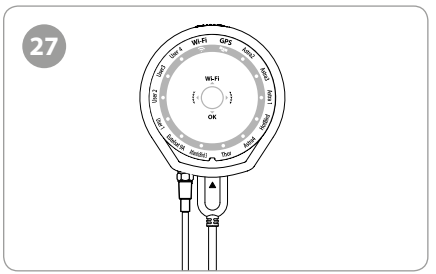

Use Power Input Cable and 5c Power Cable to Connect to Controller.

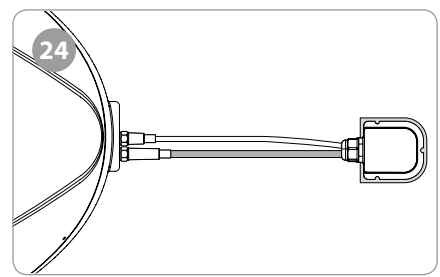

Connect black cable to the controller (middle) and grey cable to the receiver (Left).

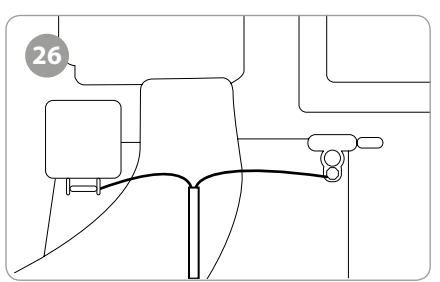

Use Power Input Cable to Connect Car Battery (+/- Polarities have to be matched).

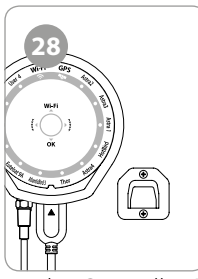

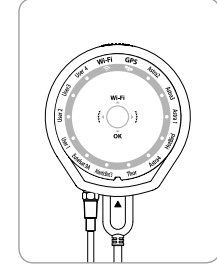

Fix the Controller Bracket. Place the Controller at where you want.

### 9. Troubleshooting

There are a number of common issues that can affect the signal reception quality or the operation of the Campingman Kompakt. The following sections address these issues and potential solutions.

#### A. No function when you power on the Controller

- 1. Check again all the cable connections have been made correctly.
  - · Connection between the power and controller
  - Connection between the controller and the antenna. Make sure that the left port of the antenna should be connected to the controller.
- 2. Check if the cigarette lighter adaptor or adaptor has been damaged.

#### B. Fail to search the selected satellite

- 1. Satellite signals can be blocked or degraded by buildings, trees.
  - Make sure there are no obstructions in a southward direction.
- 2. Check your program of controller often, and get the latest updates for your antenna.

#### **C. Mechanical problems**

- 1. If the antenna does not move into desired position.
  - Try to power OFF/ON again.
- 2. If the antenna makes a noise whilst remaining static.
  - Try to power OFF/ON again. If problem persists, please contact your local distributor for assistance.

#### **D. Other issues**

1. If the system has been improperly wired, it will not operate properly. Contact your local distributor for assistance of cable damage.

#### E. What should I do if I can not access my "Wireless TV"?

- 1. Make sure that the Dome air caught the satellite correctly.
- 2. Check application status (If the selected satellite channel search is properly done, update statis, and etc.)
- 3. Please hold the Wi-Fi button for more than 5 seconds to reset the router and check the channels again

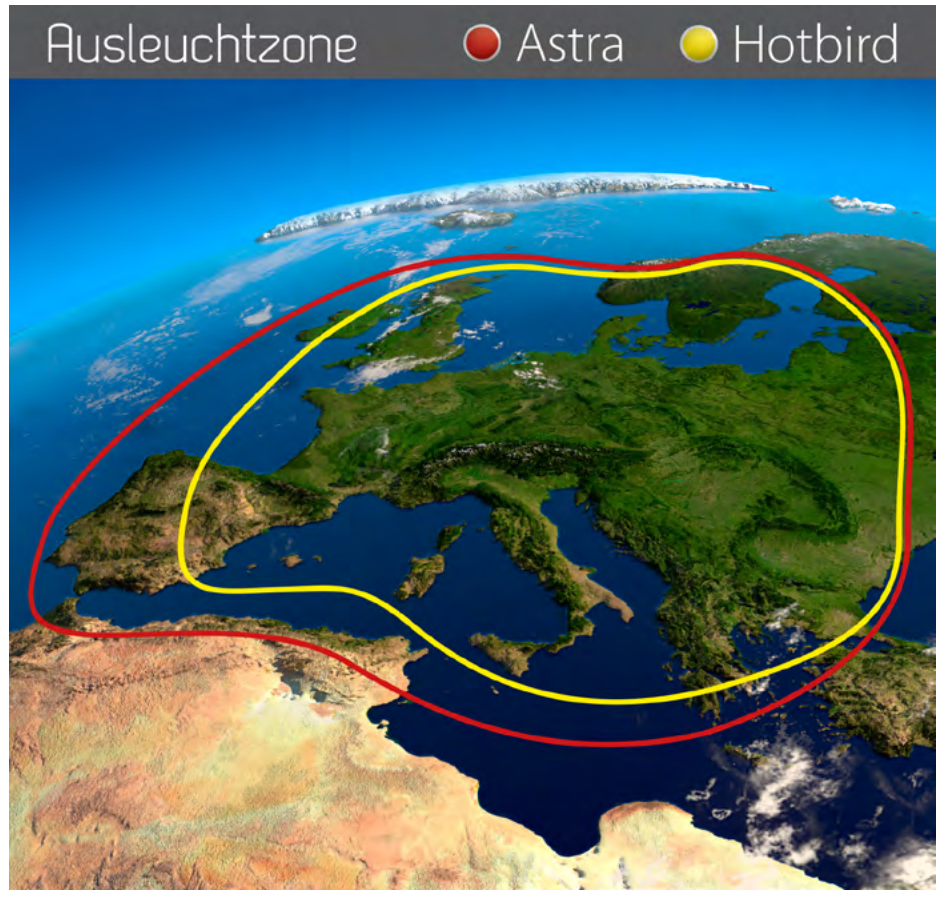

Note: In the outskirts of the footprint there may be interference.

## 11. Specifications

| Antenna                  |                                            |
|--------------------------|--------------------------------------------|
| Antennea type            | Flat antenna                               |
| Users                    | 1 (+8 mobile devices)                      |
| LNB type                 | Universal Twin LNB                         |
| Frequency band           | Ku Band                                    |
| Frequency range          | 10.7 GHz to 12.75 GHz                      |
| LNB gain                 | 33.7 dBi                                   |
| Received power           | 50 dBW                                     |
| Polarization             | Vertical / Horizontal                      |
| Motor                    | 2-Axis DC motor                            |
| Elevation                | 15° ~ +75°                                 |
| Azimut                   | 360°                                       |
| Search time              | 1-2 minutes                                |
| Temperature range        | -30°C to +60°C                             |
| Power supply             | 12V~24V                                    |
| Dimensions antenna       | 800 x 685 x 300 mm (L/W/H)                 |
| Dimensions dish          | 480 x 240 mm                               |
| Weight antenna           | ca. 9,6 kg                                 |
| Dimensions control unit  | 126 x 77 x 30 mm (L/W/H)                   |
| Preprogrammed satellites | Astra 1 (19,2° East)                       |
|                          | Astra 2 (28,2° East)                       |
|                          | Astra 3 (23,5° East)                       |
|                          | Astra 4 (4,8° East)                        |
|                          | Hotbird (13° East)                         |
|                          | Thor (0,8° West)                           |
|                          | Eutelsat 5 West A (5 ° West)               |
|                          | Eutelsat 9A (9° East)                      |
| Router                   |                                            |
| CPU                      | Realtek RTL8197D embedded 660 MHz          |
| Flash / Ram              | 8 MB / 64 MB DDR2                          |
| Wireless LAN interface   | IEEE802.11ac (2Tx 2Rx / 867 Mbps)          |
|                          | IEEE802.11a/b/g/n (2Tx 2Rx / 300 Mbps)     |
| Frequency band           | 2.4 / 5 GHz                                |
|                          | (20/40/80 MHz Bandwidth channel bundling)  |
| Antenna                  | 2.4 GHz : 5 dBi Dipole 2ea MIMO Technology |
|                          | 5 GHz : 5 dBi Dipole 2ea MIMO Technology   |

#### Note:

Weight and dimensions are not absolutely exact values. Specifications are subject to change without notice.

### 11. Specifications

#### **Mounting Dimensions**

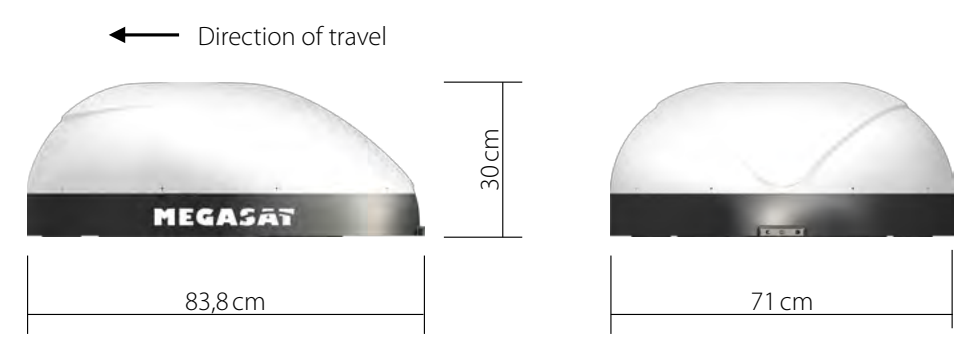

#### **Excerpt from the Declaration of Conformity**

Hereby declare the company Megasat Werke GmbH that the following devices is in compliance with the essential requirements and other relevant provisions of Directive Council EC EMC Directive 2004/108/EC:

#### Megasat Campingman Kompakt TV on Air (Article-No. 1500159)

The Declaration of Conformity for these products is located at the company: Megasat Werke GmbH, Industriestraße 4a, D-97618 Niederlauer

#### ENGLISH

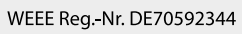

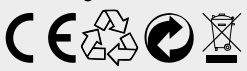

Version: 1.2 (May 2016) // Technical changes, misprints and errors reserved. Megasat Werke GmbH | Industriestraße 4a | D-97618 Niederlauer | www.megasat.tv | info@megasat.tv